**User Manual** 

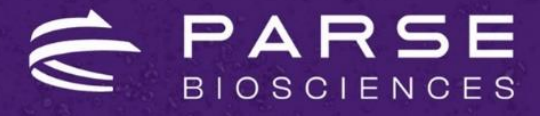

Version 1.2

# Evercode<sup>TM</sup> TCR with INTEGRA ASSIST PLUS Barcoding Workflow

For use with

ECIT2300 (Human)

ECIT1310 (Mouse)

INTEGRA ASSIST PLUS

© 2024 Parse Biosciences, Inc.

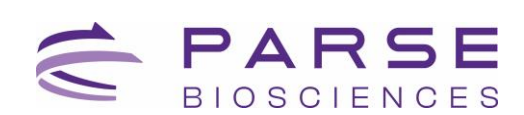

## Legal Notices

This document and its contents are proprietary to Parse Biosciences, Inc. ("Parse Biosciences") and are intended solely for use by its customers in connection with the use of the product(s) described herein and for no other purpose. The products may be used solely FOR RESEARCH PURPOSES, AND MAY NOT BE USED IN ANY DIAGNOSTIC OR THERAPEUTIC USE IN HUMANS OR ANIMALS. This document and its contents shall not be used or distributed for any other purpose and/ or otherwise communicated, disclosed or reproduced in any way whatsoever without the prior written consent of Parse Biosciences.

No rights are granted under this document with respect to any of Parse Biosciences' intellectual property rights. The license to use of any products described herein is subject to a separate written agreement between Parse Biosciences and the applicable user.

The instructions in this document must be strictly and explicitly followed by qualified and properly trained personnel in order to ensure the proper and safe use of the product(s) described herein. Parse Biosciences shall have no liability for any direct, indirect, consequential or incidental damages arising out of any failure to use the product(s) in strict compliance with the terms herein.

This document may contain references to third-party sources of information, hardware or software, products, or services and/ or third-party web sites (collectively "Third Party Information"). Parse Biosciences does not control, and is not responsible for, any Third Party Information. The inclusion of Third Party Information in this document does not imply endorsement by Parse Biosciences of the Third Party Information or the third party in any way.

The product(s) described in this document are provided for one-time use by the purchaser and may not be re-used, refurbished or resold. In addition, such product(s) may not be altered, changed or modified by anyone other than Parse Biosciences and its authorized agents, and Parse Biosciences will not be liable for any such alterations, changes or modifications. The product(s) described herein may be covered by one or more of the following patents:

- U.S. Pat. No. 10,900,065
- U.S. Pat. No. 11,168,355
- U.S. Pat. No. 11,427,856
- U.S. Pat. No. 11,634,751
- U.S. Pat. No. 11,639,519
- U.S. Pat. No. 11,680,283

Patents pending in the U.S. and other countries

PARSE and EVERCODE are trademarks of Parse Biosciences, Inc. The information made available herein is the sole property of Parse Biosciences and its licensors.

Copyright (c) 2024 Parse Biosciences, Inc. All Rights Reserved.

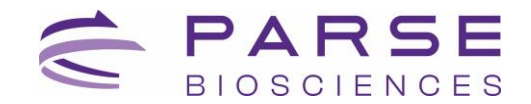

## **Table of Contents**

| Overview4                                      |
|------------------------------------------------|
| Workflow4                                      |
| Important Guidelines7                          |
| Parse Reagents12                               |
| Parse-Provided Equipment12                     |
| INTEGRA Components17                           |
| INTEGRA-Provided Consumables18                 |
| Consumables19                                  |
| Section 1: Automation Setup20                  |
| Section 1.1. Sample Normalization20            |
| Section 1.2. Load and Pool Round 129           |
| Section 1.3. Round 2 Ligation Preparation33    |
| Section 1.4. Round 2 Ligation37                |
| Section 1.5. Round 3 Ligation Preparation41    |
| Section 1.6. Round 3 Ligation45                |
| Section 1.7. Pre-Lysis48                       |
| Section 1.8. Lysis and Sublibrary Generation52 |
| Appendices                                     |
| Appendix A: Worklist Settings55                |
| Appendix B: Pipetting Programs62               |
| Appendix C: Troubleshooting69                  |
| Appendix D: Revision History69                 |

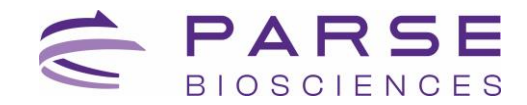

## **Overview**

## Workflow

The Evercode combinatorial barcoding workflow is now compatible with the INTEGRA ASSIST PLUS to enable large-scale single cell RNA-Seq experiments through a robust, semi-automated process.

Evercode split-pool combinatorial barcoding brings a simple workflow to large-scale single cell RNA-seq experiments. The Evercode TCR kit can profile up to 100,000 cells across up to 48 different biological samples or experimental conditions. Evercode fixation kits fix and permeabilize cells so they act as individual reaction compartments. This eliminates the need for dedicated microfluidics instrumentation. Through four rounds of barcoding, the transcriptome of each fixed cell is uniquely labeled. The four rounds of barcoding can yield a vast number of possible barcode combinations, which is more than sufficient to uniquely label up to 100,000 cells while avoiding doublets. After sequencing, the Parse Biosciences Analysis Pipeline assigns reads that share the same four barcode combinations to a single cell.

Evercode TCR expands capabilities of scRNA-seq by simultaneously capturing T-cell receptor (TCR) information. A sufficient sample size is crucial to detecting and tracking rare clones. Discover up to 100,000 T cells, identify phenotypes and their paired TCR sequences.

By integrating the Evercode assay kits with the ASSIST PLUS platform, the semi-automated workflow performs sample normalization and combinatorial barcoding through a series of reverse transcription, ligation, and library preparation steps.

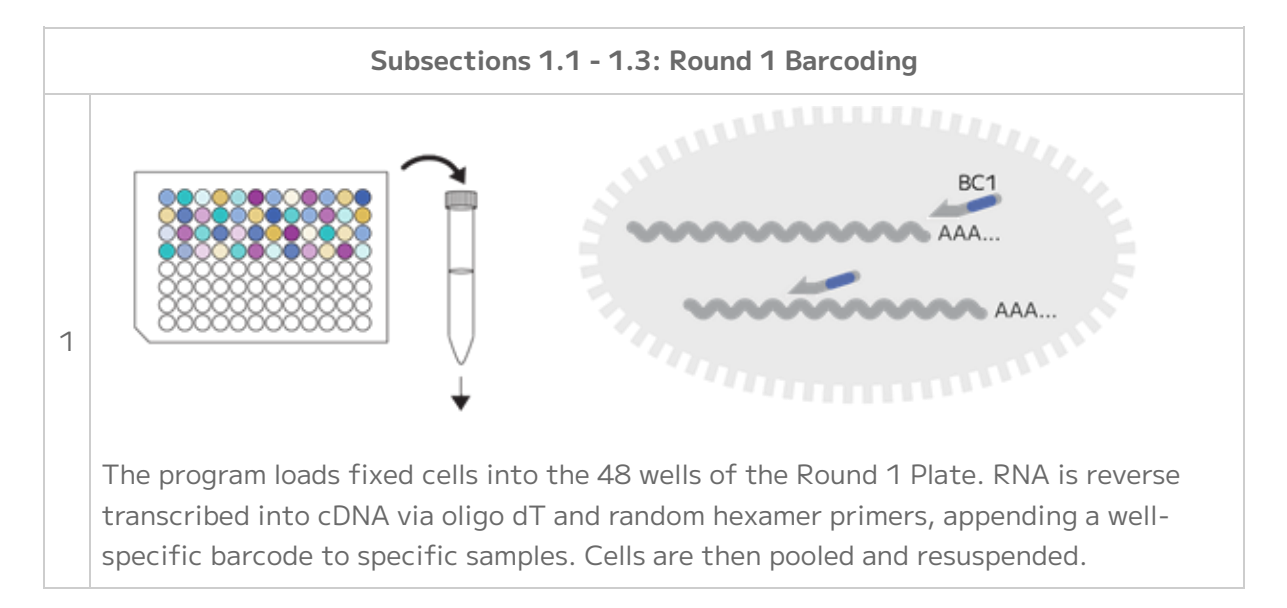

The table below provides a high-level overview of the automated barcoding workflow.

## BIOSCIENCES

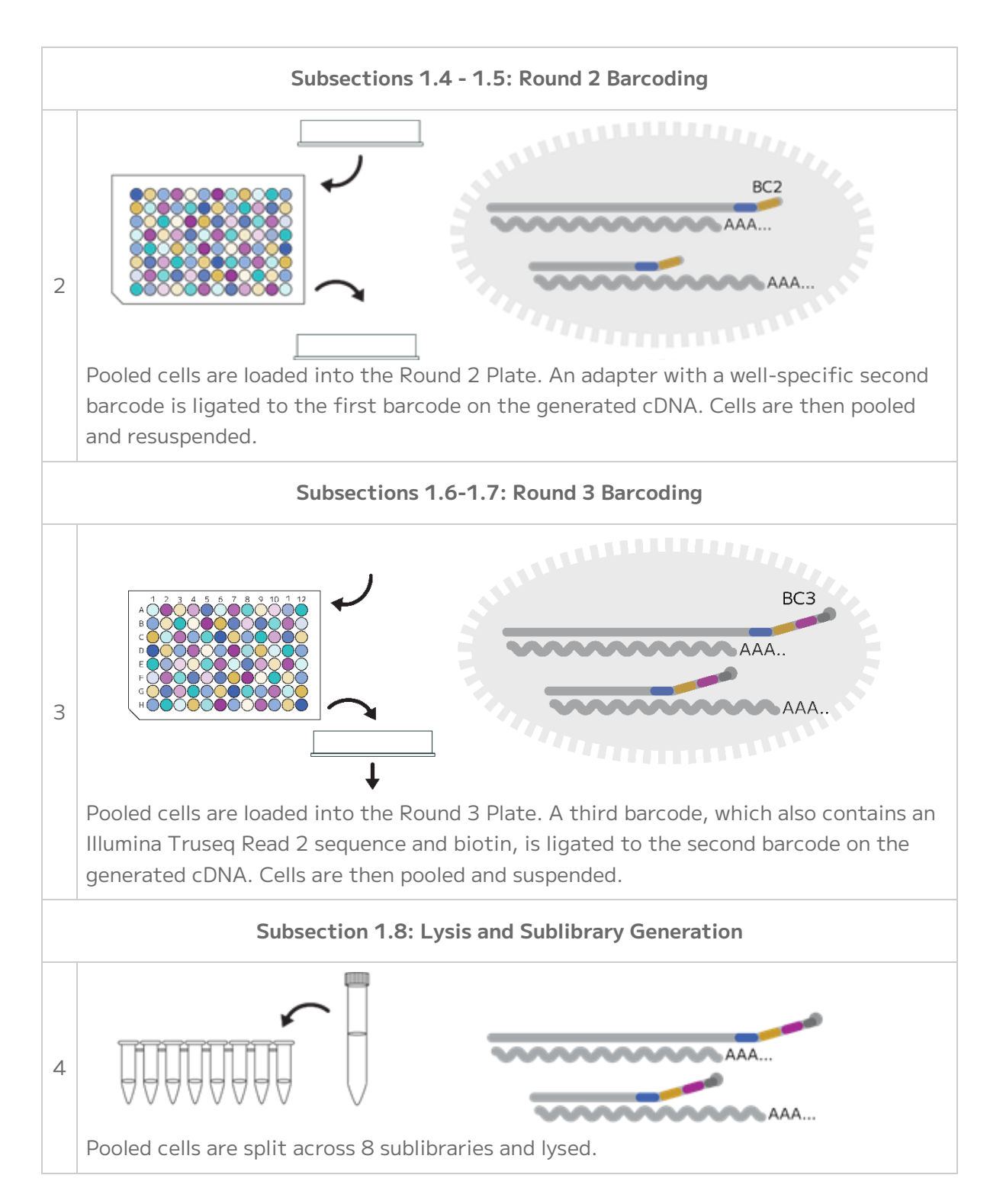

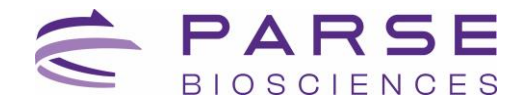

This recommended protocol is intended to be followed when performing the Evercode assays on the INTEGRA ASSIST PLUS liquid handler. The protocol replaces "Section 1. *In Situ* Cell Barcoding" (subsections 1.1 through 1.5) of the standard <u>Evercode TCR User Guide</u>. Upon completing Section 1 of this protocol, proceed to "Section 2. cDNA Capture and Amplification", of the standard Evercode User Guide.

Parse Biosciences and INTEGRA are continuing development and will soon release more semiautomated protocols that will provide comprehensive support for Fixation in addition to Section 2 and Section 3 of the Evercode Whole Transcriptome workflow.

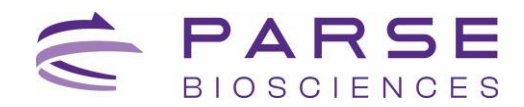

## **Important Guidelines**

The following guidelines provide additional information to obtain optimal performance with the Evercode TCR with INTEGRA ASSIST PLUS barcoding workflow.

Comprehensive guidance on optimizing the complete standard Evercode TCR workflow is provided in the Evercode TCR User Guide. For further information on the experimental workflow, please contact support@parsebiosciences.com. Please contact support-us@integrabiosciences.com for any questions regarding workflow automation or the INTEGRA ASSIST PLUS instrument.

#### Sample Input

- This protocol begins with cells previously fixed with an Evercode Cell Fixation v3 kit. It is also compatible with samples fixed with Evercode Cell Fixation v2 kit.
- When working with mouse T cells, use the Evercode Cell Fixation (Mouse TCR) kit, which includes a murine RNAse Inhibitor.
- Even if samples were counted before freezing, we strongly recommend counting cells again after thawing to account for any changes in cell concentration during storage and freeze/thaw. Typically, a 5-15% decrease in concentration after thawing should be expected. These counts are used to determine how cells are loaded in the Round 1 Plate, and counting accuracy at this stage is critical to recover the desired number of cells following barcoding.
- When planning on processing many fixed samples, we recommend setting aside a small
   "counting aliquot" of each sample at the end of fixation. These counting aliquots can be
   counted the day prior to starting Section 1 of any Evercode assay kit. The Evercode
   Fixation User Guides outline recommendations for generating aliquots. Because aliquots
   have undergone a similar storage time and a freeze/thaw, cell counts from these aliquots
   will be more representative than using counts from immediately after fixation.
- Aliquots should be thawed in a water bath set to 37°C in sets of 2-4 and counted with a hemocytometer or alternative counting device. Cell counts should be recorded in the Sample Loading Table, and any remaining cell material in the thawed counting aliquot should be discarded.
- Once fixed samples have been thawed, they should not be refrozen.

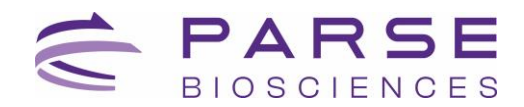

#### Cell Counting and Quality Assessment

- We recommend a hemocytometer for counting, but alternative counting devices can also be used. If possible, validate counts from alternative devices against a hemocytometer when using Evercode kits for the first time.
- When first using Evercode kits, we suggest saving images at each counting step.
- To assess sample quality, we recommend using viability stains like trypan blue or acridine orange and propidium iodide (AO/PI).
- Examples of trypan blue stained fixed cells are shown below. High quality fixed samples have single distinct cells with <5% cell aggregation and no debris. Higher levels of aggregation will lead to elevated doublets after sequencing. When quantifying fixed samples, it is critical to avoid counting cell debris to avoid overestimating the number of cells.

High Quality Sample

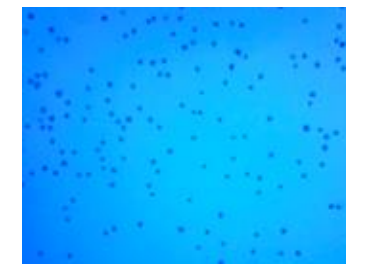

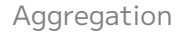

Debris

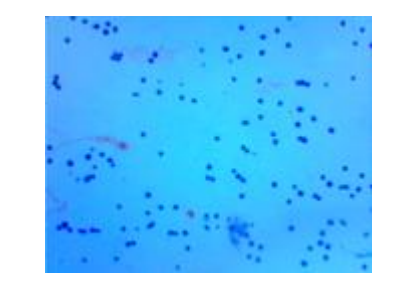

Example trypan blue stained fixed cells.

#### Avoiding RNase Contamination

- Take standard precautions to avoid introducing RNases into samples or reagents throughout the workflow. Always wear proper laboratory gloves and use aseptic technique.
- Although RNases are not inactivated by ethanol or isopropanol, they are inactivated by products such as RNaseZap RNase Decontamination Solution (Thermo Fisher Scientific). These can be sprayed on benchtops and pipettes.
- Low retention, filtered pipette tips should be used to reduce RNase contamination from pipettes.

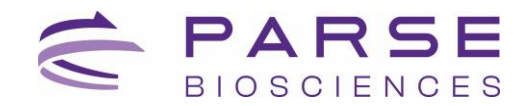

#### Centrifugation

- A range of centrifugation speeds and durations are provided in this workflow in order to optimize and balance high sample retention with resuspension efficiency.
   Comprehensive information to optimize centrifugation conditions for each sample type is provided in any Evercode assay User Guide.
- Use a swinging bucket rotor for all high-speed centrifugation steps in this workflow. A fixed-angle rotor will lead to substantial cell loss.

#### Optimizing Cell Recovery

- It is critical to thoroughly resuspend the cells after centrifugation throughout the protocol. Resuspend by repeatedly pipetting until no clumps are visible. Due to cell adherence to tubes, carefully pipette along the bottom and sides of tubes to minimize loss.
- We do not recommend wide bore pipette tips as they make it difficult to resuspend cell pellets adequately.
- Only use recommended polypropylene consumables, as polystyrene tubes will lead to substantial sample loss.
- When using an Evercode assay kit for the first time, we recommend retaining supernatants after each centrifugation step. In the unlikely event of unexpectedly high sample loss, these supernatants can be analyzed to identify points for optimization.

#### Sample Loading Table

- Ensure that the Parse Evercode WT INTEGRA Sample Loading Table being used is the most up-to-date version. The Sample Loading Table can be downloaded from the Parse Biosciences <u>Customer Support Suite</u>. Customer log-in is required to access the Sample Loading Table.
- The Parse Biosciences Evercode WT INTEGRA Sample Loading Table (Excel spreadsheet) should be completed before starting the experiment.
- If the table isn't working as expected, ensure that Macros are enabled in the Sample Loading Table. Be sure to only edit the colored cells in the table to avoid disturbing any calculations.
- In the unlikely event that samples are not concentrated enough according to the Sample Loading Table (Excel spreadsheet), choose to either:

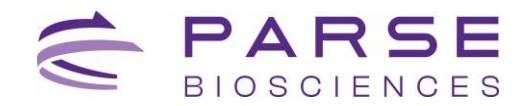

- Decrease the "Max number barcoded cells" until the Sample Loading Table no longer gives an error. This will maintain the desired final library proportion between samples but barcode fewer total cells.
- Proceed as-is. The INTEGRA pipette will dispense the highest possible number of cells based on the existing concentration. This may lead to reduced library yields for samples with particularly low concentrations.

#### Plate Sealing

- When sealing or unsealing 96 well plates, do not splash liquid onto the PCR plate seal or between wells. Securing plates in PCR tube racks will minimize this occurrence.
- PCR plate seals may be difficult to remove. Carefully peel off the PCR plate seal while applying downward pressure on the edges of the plate to keep it in the PCR plate rack. Avoid touching the top of the open wells.

#### Sample Concentrations

The recommended cell concentration is between 1,000 cells per μL. If the cell concentration is too high, dilute the sample with the Pre-Lysis Dilution Buffer to the desired concentration. Ensure you save at least **300 μL** of Pre-Lysis Dilution Buffer for step 1.8.2.

#### PCR Freezer Block

- The PCR freezer block changes color from dark purple to bright pink (too warm) when the block temperature exceeds 7°C. If 70% of the block is bright pink, replace the PCR freezer block with a fully frozen dark purple block.
- To maintain optimal performance and minimize temperature fluctuations, store the PCR Freezer Blocks in a -20°C freezer when not in use.
- Tip pinching may occur when using a fully frozen PCR freezer block for a plate pooling step. To minimize tip pinching, a fully frozen PCR freezer block should be warmed slightly by a few degrees by leaving it at room temperature for 10 minutes before using it on the INTEGRA ASSIST PLUS Deck.
- To ensure a secure positioning within the freezer block, apply firm pressure on the PCR plates until they are securely seated. Avoid touching the top of the open wells.

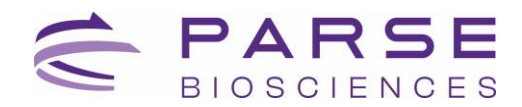

#### INTEGRA ASSIST PLUS Pipetting Programs

- Ensure that the VIALAB program is installed on the same computer that will be used to communicate with the D-ONE Pipetting Module.
- Ensure that Evercode workflow script calibration had been confirmed prior to running the INTEGRA + Parse workflow. This can be done by running the <u>Evercode WT with</u> INTEGRA ASSIST PLUS Calibration Scripts available on the Customer Support Suite.
- Ensure that the .csv worklists generated via the Parse Biosciences Evercode WT INTEGRA Sample Loading Table (the "DiluentVolumes.csv" worklist and the "SampleVolumes.csv" worklist) are accessible for upload to the VIALAB program.
- Automated pipetting programs are set up and can be selected using the pipette's user interface. In the INTEGRA + Parse workflow, prompts are built into the programs as checkpoints. When the prompt is followed by a double dash, "--", the program will continue. If the prompt does not contain a double dash, "--", it is followed by another prompt.
- When uploading a new worklist to the VIALAB program, all pipetting settings will be automatically reset to standard default settings and must be readjusted to the correct settings specified for that worklist. For images and details of correct pipette settings for each worklist, see Appendix A.

#### Deck Loading

• To prevent malfunctions during the procedure, ensure that all unnecessary labware is cleared from the deck before initiating a new program on the INTEGRA ASSIST PLUS.

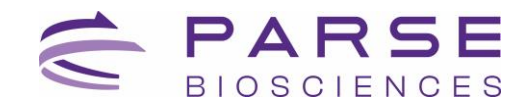

## **Parse Reagents**

The Evercode TCR for INTEGRA ASSIST PLUS kit includes the following boxes. Safety Data Sheets for these reagents can be provided upon request.

-20°C Reagents. Store -20°C, PN HTT100 or MTT100

| LABEL             | ITEM                    | PN                  | FORMAT                                   | QTY |
|-------------------|-------------------------|---------------------|------------------------------------------|-----|
|                   | Round 1 Plate           | HTT101<br>or MTT101 | Green semi-<br>skirted 96 well<br>plate  | 1   |
|                   | Round 2 Plate           |                     | Blue semi-<br>skirted 96 well<br>plate   | 1   |
|                   | Round 3 Plate           | WT103               | Yellow semi-<br>skirted 96 well<br>plate | 1   |
| Resuspen<br>Burf  | Resuspension Buffer     | WT104               | 5 mL tube                                | 1   |
| Sample<br>Dil     | Sample Dilution Buffer  | WT105               | 2 mL tube                                | 1   |
| R2 Lig<br>Buf     | Round 2 Ligation Buffer | WT106               | 5 mL tube                                | 1   |
| R2 Lig<br>Enzy    | Round 2 Ligation Enzyme | WT107               | 1.5 mL tube                              | 1   |
| R2 Stop           | Round 2 Stop Buffer     | WT108               | 2 mL tube                                | 1   |
| R3 Stop           | Round 3 Stop Buffer     | WT109               | 5 mL tube                                | 1   |
| Pre-Lysis<br>Wash | Pre-Lysis Wash Buffer   | WT110               | 5 mL tube                                | 1   |

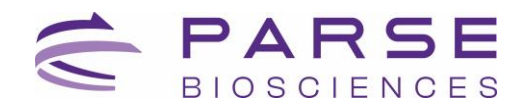

| LABEL            | ITEM                      | PN    | FORMAT      | QTY |
|------------------|---------------------------|-------|-------------|-----|
| R3 Lig<br>Enzy   | Round 3 Ligation Enzyme   |       | 1.5 mL tube | 1   |
| Pre-Lysis<br>Dil | Pre-Lysis Dilution Buffer | WT112 | 2 mL tube   | 1   |
| Lysis<br>Enzy    | Lysis Enzyme              | WT113 | 1.5 mL tube | 1   |
| Bead<br>Wash     | Bead Wash Buffer          | WT114 | 5 mL tube   | 1   |
| Wash 1           | Wash Buffer 1             | WT115 | 5 mL tube   | 1   |
| Wash 2           | Wash Buffer 2             | WT116 | 5 mL tube   | 1   |
| Enhancer         | Capture Enhancer          | WT117 | 1.5 mL tube | 1   |
| Binding<br>Buf   | Binding Buffer            | WT118 | 1.5 mL tube | 1   |
| Wash 3           | Wash Buffer 3             | WT119 | 5 mL tube   | 1   |
| TS<br>Buffer     | Template Switch Buffer    | WT120 | 1.5 mL tube | 1   |
| TS Enzyme        | Template Switch Enzyme    | WT121 | 1.5 mL tube | 1   |
| TS Primer        | Template Switch Primer    | WT122 | 1.5 mL tube | 1   |
| cDNA<br>Amp Mix  | cDNA Amp Mix              | WT123 | 1.5 mL tube | 1   |

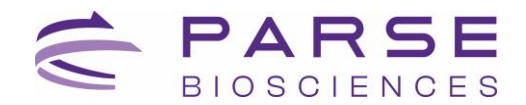

| LABEL                               | ITEM                         | PN                  | FORMAT      | QTY |
|-------------------------------------|------------------------------|---------------------|-------------|-----|
| cDNA Amp<br>Primers                 | cDNA Amp Primers             | HTT124<br>or MTT124 | 1.5 mL tube | 1   |
| Fragm/End<br>Prep Buf               | Fragm/End Prep Buffer        | WT125               | 1.5.mL tube | 1   |
| Frag/End<br>Prep Enzy               | Fragm/End Prep Enzymes       | WT126               | 1.5 mL tube | 1   |
| Lig<br>Adapter                      | Ligation Adapter             | WT127               | 1.5 mL tube | 1   |
| Adap Lig<br>Buffer                  | Adapter Ligation Buffer      | WT128               | 1.5 mL tube | 1   |
| Adap Lig<br>Enzy                    | Adapter Ligation Enzyme      | WT129               | 1.5 mL tube | 1   |
| Library<br>Amp Mix                  | Library Amp Mix              | WT130               | 1.5 mL tube | 1   |
| Rec<br>PCR1                         | Receptor PCR Mix 1           | HTT131<br>or MTT131 | 1.5 mL tube | 1   |
| Rec<br>PCR 2                        | Receptor PCR Mix 2           | HTT132<br>or MTT132 | 1.5 mL tube | 1   |
| HT<br>Primer<br>O r<br>MT<br>Primer | HT Primer<br>or<br>MT Primer | HTT133<br>or MTT133 | 1.5 mL tube | 1   |

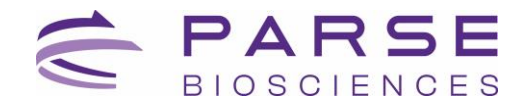

#### 4°C Reagents. Store 4°C, PN HTT200 or MTT200

| LABEL           | ITEM               | PN    | FORMAT      | QTY |
|-----------------|--------------------|-------|-------------|-----|
| Spin<br>Add     | Spin Additive      | WT201 | 1.5 mL tube | 1   |
| Lysis<br>Buffer | Lysis Buffer       | WT202 | 1.5 mL tube | 1   |
| Strep<br>Beads  | Streptavidin Beads | WT203 | 1.5 mL tube | 1   |

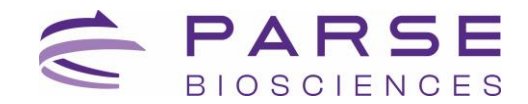

## **Parse-Provided Equipment**

The following is a list of equipment provided by Parse Biosciences, required to successfully perform the Evercode workflows on the INTEGRA ASSIST PLUS.

| ITEM                               | PN       | QTY |
|------------------------------------|----------|-----|
| Thermochromic PCR Cold Block       | NTAC1102 | 3   |
| Thermochromic PCR Cold Block Riser | NTAC1103 | 3   |
| Parse Cold Block 1                 | NTAC1101 | 1   |

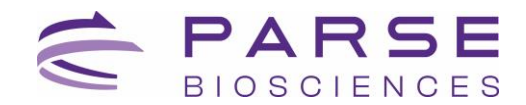

## **INTEGRA** Components

The following are required INTEGRA ASSIST PLUS components needed to run Section 1. *In situ* Cell Barcoding (1.1 to 1.5) of the Parse Biosciences assay on the INTEGRA ASSIST PLUS platform.

| ITEM                                                                                                    | ITEM TYPE | PN   | QTY |
|----------------------------------------------------------------------------------------------------|-----------|------|-----|
| Pipette Communication Module for VIAFLO<br>Pipette                                                                                                    | Accessory | 4221 | 3   |
| ASSIST PLUS Slanted Plate Holder (0°-30°)                                                                                                    | Adapter   | 4510 | 1   |
| Tip Deck for D-ONE Pipetting Module                                                                                                    | Base      | 4535 | 1   |
| Dual Reservoir Adapter (ANSI/SLAS<br>footprint)                                                                                                    | Adapter   | 4547 | 1   |
| ASSIST PLUS Labware Pedestal (+24 mm) for<br>D-ONE, portrait, for 10 mL, 25 mL, 100 mL,<br>reservoirs and plates/reservoirs in SLAS/ANSI<br>format (24 mm Labware Pedestal). | Adapter   | 4551 | 1   |
| D-ONE Pipetting Module 1-Ch, 5-1250 $\mu\text{L}$                                                                                                    | Pipette   | 4532 | 1   |
| VIAFLO Pipette 12-Ch, 5-125 µL                                                                                                    | Pipette   | 4632 | 1   |
| ASSIST PLUS Base Unit                                                                                                    | Main      | 4505 | 1   |
| Communication/Charging Cable for VIAFLO                                                                                                    | Accessory | 4226 | 1   |

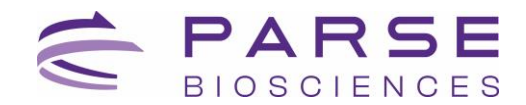

## **INTEGRA-Provided Consumables**

The following is a list of consumables provided by INTEGRA, required to successfully perform Parse Evercode workflows on the INTEGRA ASSIST PLUS.

| ITEM                                                                        | ITEM TYPE        | PN   | QTY |
|-----------------------------------------------------------------------------|------------------|------|-----|
| 8 Row Reagent Reservoirs,<br>Partitioned (32 mL/row) with<br>SUREFLO design | INTEGRA-Provided | 6373 | 1   |
| 25 mL basin reservoir liners                                                | INTEGRA-Provided | 4316 | 1   |
| 1250 μL pipette tips<br>(Sterile/Filter/Low Retention)                      | INTEGRA-Provided | 6545 | 1   |
| 125 μL pipette tips<br>(Sterile/Filter/Low Retention)                       | INTEGRA-Provided | 6565 | 1   |

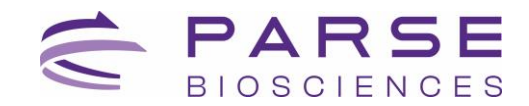

## Consumables

The following equipment and consumables are required to perform the protocol, but are not provided by INTEGRA or by Parse Biosciences. Note that this list does not include standard laboratory equipment, such as freezers.

#### Consumables

| ITEM                                | SUPPLIER                     | PN                   | QTY |
|-------------------------------------|------------------------------|----------------------|-----|
| Sterilized 40 µm mini cell strainer | DiagnoCine                   | FNK-HT-AMS-<br>14002 | 2   |
| 10 mL transport tubes               | GlobeScientific™             | 61025                | 2   |
| 1.5 mL tubes                        | GENESEE SCIENTIFIC<br>CORP   | 21-257               | 2   |
| PCR strip tubes (bag of 12)         | USA SCI                      | 1402-4700            | 1   |
| Semi skirted plates (clear)         | Thermo Fisher<br>Scientific® | E951020362           | 2   |

#### Equipment

| ITEM                     | SUPPLIER                 | PN      | NOTES                                                                                                    |
|--------------------------|--------------------------|---------|----------------------------------------------------------------------------------------------------|
| Microcentrifuge          | Various Suppliers        | Varies  | Compatible with 1.5 mL tubes.                                                                                                    |
| Hemocytometer            | Sigma-Aldrich®           | Z359629 | Or other cell counting device. We<br>recommend validating alternatives<br>relative to a hemocytometer.                                                                                                    |
| Plate Seal<br>Applicator | Various Suppliers        | Varies  | Capable of adhering plate sealing films to 96 well plates.                                                                                                    |
| T100 Thermal<br>Cycler   | Bio-Rad<br>Laboratories® | 1861096 | Or an equivalent thermocycler<br>compatible with semi-skirted<br>96 well plates, 0.2mL PCR tubes<br>with up to 100 µL of sample<br>volume, sample heating and<br>cooling from 4-98°C, and a heated<br>lid capable of 30-105°C. |
| Trypan Blue              | Various Suppliers        | Varies  | Or alternative dyes to assess cell viability, such as AO/PI.                                                                                                    |

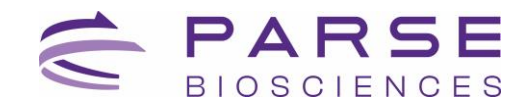

## Section 1: Automation Setup

## Section 1.1. Sample Normalization

Prior to setting up the Automation workflow, count the cells to assess quality and concentration of the fixed sample(s).

Fixed cells should be diluted to a concentration of 1,000 cells per  $\mu$ L.

After adjusting the sample(s) to the recommended dilution range, download the Sample Loading Table MACRO (Section 1.1.2), which will be used as reference for allocating the fixed cells into the 96-well PCR plate, ready for the protocol to start.

The program uses the sample dilution buffer on Deck A to normalize fixed samples from plate format on Deck C into intermediate dilution plate on Deck B.

| ITEM                                      | SOURCE                             | QTY          | HANDLING AND STORAGE                                                          |
|-------------------------------------------|------------------------------------|--------------|-------------------------------------------------------------------------------|
| D-ONE Pipetting Module 1-Ch,<br>5-1250 µL | INTEGRA<br>Component               | 1            |                                                                               |
| Tip Deck for D-ONE Pipetting<br>Module    | INTEGRA<br>Component               | 1            |                                                                               |
| 24 mm Labware Pedestal                    | INTEGRA<br>Component               | 1            |                                                                               |
| Thermochromic PCR Cold Block              | Parse-Provided                     | 2            | Pull the Freezer Block with riser from the -20°C                              |
| Thermochromic PCR Cold Block<br>Riser     | Parse-Provided                     | 2            | freezer and leave them at<br>room temperature for<br>10 minutes prior to use. |
| Parse Cold Block 1                        | Parse-Provided                     | 1            | Keep on ice when not in use.                                                  |
| Semi-Skirted 96 Well PCR Plate            | Consumables                        | 2            |                                                                               |
| Sample Dilution Buffer                    | -20°C Reagents<br>(Parse Reagents) | 2 mL<br>tube | Thaw at room temperature<br>then store on ice. Mix by<br>inverting 3x.        |
| Round 1 Plate                             | -20°C Reagents<br>(Parse Reagents) | 1            | Place directly on ice.                                                        |

1. Gather the following components and reagents:

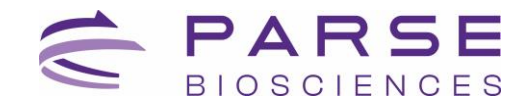

- Download the Parse Biosciences Evercode WT INTEGRA Sample Loading Table. The most current version of the Evercode WT INTEGRA Sample Loading Table can be found on the Parse Biosciences <u>Customer Support Suite</u>. Customer log-in is required to access the Sample Loading Table.
- 3. Start with the Sample Loading Table tab of the worksheet. Per the instructions in the worksheet, input number of samples (Figure 1).

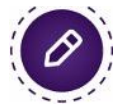

**Note:** For more information on using the Sample Loading Table, see the "Important Guidelines" section of the User Guide.

This sheet should be filled out prior to starting Section 1.

|                            | Step                                                                       |                                                                                                    | Instructions                                  |                    |                                         |                                                 |                            |  |
|----------------------------|----------------------------------------------------------------------------|----------------------------------------------------------------------------------------------------|-----------------------------------------------|--------------------|-----------------------------------------|-------------------------------------------------|----------------------------|--|
|                            | 1                                                                          | Ensure Macros are en                                                                                                    | nsure Macros are enabled.                     |                    |                                         |                                                 |                            |  |
|                            | 2                                                                          | Input the number of s                                                                                                    | amples.                                       |                    |                                         |                                                 |                            |  |
|                            | 3                                                                          | Input the target numb                                                                                                    | ber of barcoded cells. Note                   | : The default      | is 100,000 cells f                      | or Evercode WT.                                 |                            |  |
|                            | 4                                                                          | Input your sample nan                                                                                                    | nes.                                          |                    |                                         |                                                 |                            |  |
|                            | 5                                                                          | Input the target perce                                                                                                    | entage representation of e                    | each sample ir     | n the final library.                    | CRITICAL: No percenta;                          | e can be lower than 2.09%. |  |
|                            |                                                                            | If not air                                                                                                    | ready done, count the sam                     | ples as descrit    | bed in Section 1.1                      | of the Evercode WT Us                           | er Manual.                 |  |
|                            | 6                                                                          | Input stock cell conce                                                                                                    | intration for each sample.                    |                    |                                         |                                                 |                            |  |
|                            | 7                                                                          | Prepare the dilutions                                                                                                    | as described. CRITICAL: E                     | Insure that Sa     | ample Dilution Buff                     | er is completely thowed                         | before use.                |  |
|                            |                                                                            | Open the "Plate Configuration" sheet. With the plate on ice, add 14 ui, of each diluted sample to the appropriate well(s) of the Round 1 Plate as shown in |                                               |                    |                                         |                                                 |                            |  |
|                            | 8                                                                          | the plate map. CRITIC                                                                                                    | AL: Follow the instructio                     | ns in the User     | Guide with respec                       | t to sample mixing and                          | changing tips.             |  |
| iumber of S<br>Farget Numb | umber of Samples (Step 2): 1 arget Number Barcoded Cells (Step 3): 100,000 |                                                                                                    |                                               |                    |                                         |                                                 |                            |  |
| Sample #                   | Sample Name<br>(Step 4)                                                    | Percent of Library<br>(Step 5)                                                                                                    | Stock Concentration<br>(cells/uL)<br>(Step 6) | Number of<br>Wells | Targeted<br>Number of<br>Barcoded Cells | Required Sample<br>Concentration<br>(cells/ul.) |                            |  |
| 1                          |                                                                            | 100.00%                                                                                                    |                                               | 48                 | 100000                                  | 520                                             |                            |  |
| OVER 1                     |                                                                            | 100.00%                                                                                                    |                                               | 49                 | 100.000                                 |                                                 |                            |  |

Figure 1: Evercode WT Sample Loading Table.

- 4. While minimizing time on ice, count the number of cells in each sample with a hemocytometer or alternative cell counting device. Record the cell count.
- 5. Enter Target Number of Barcoded Cells, Sample Name, Percent of Library and Stock Concentration for corresponding samples (Figure 2).

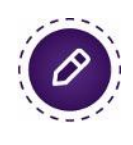

**Note:** If any parameter is out of range, the cells will turn pink in color and/or an error message will appear (Figure 2). Be sure to address and adjust worksheet input values appropriately before continuing.

**Note:** If the cell concentration is too high, we recommend diluting the sample with the Pre-Lysis Dilution Buffer. See the "Important Guidelines" section for details.

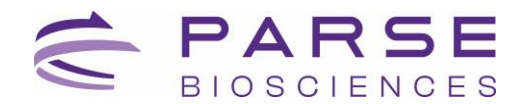

This sheet should be filled out prior to starting Section 1.

| 1                           | Step Instructions                                |                                |                                                                                             |                    |                                         |                                                |                                                     |  |  |  |  |  |  |
|-----------------------------|--------------------------------------------------|--------------------------------|---------------------------------------------------------------------------------------------|--------------------|-----------------------------------------|------------------------------------------------|-----------------------------------------------------|--|--|--|--|--|--|
|                             | 1                                                | Ensure Macros are en           | abled.                                                                                      |                    |                                         |                                                |                                                     |  |  |  |  |  |  |
|                             | 2 Input the number of samples.                   |                                |                                                                                             |                    |                                         |                                                |                                                     |  |  |  |  |  |  |
|                             | 3                                                | Input the target numb          | at the target number of barcoded cells. Note: The default is 100,000 cells for Evercode WT. |                    |                                         |                                                |                                                     |  |  |  |  |  |  |
|                             | 4                                                | Input your sample names.       |                                                                                             |                    |                                         |                                                |                                                     |  |  |  |  |  |  |
|                             | 5                                                | Input the target perce         | entage representation of e                                                                  | each sample in     | n the final library.                    | CRITICAL: No percenta                          | ge can be lower than 2.09%.                         |  |  |  |  |  |  |
|                             |                                                  | If not air                     | ready done, count the same                                                                  | ples as descrit    | bed in Section 1.1                      | of the Evercode WT Us                          | er Manual.                                          |  |  |  |  |  |  |
|                             | 6                                                | Input stock cell conce         | intration for each sample.                                                                  |                    |                                         |                                                |                                                     |  |  |  |  |  |  |
|                             | 7                                                | Prepare the dilutions          | as described. CRITICAL: E                                                                   | Ensure that Sa     | ample Dilution Buff                     | er is completely theweo                        | I before use.                                       |  |  |  |  |  |  |
|                             |                                                  | Open the "Plate Conf           | iguration" sheet. With the                                                                  | plate on ice,      | add 14 uL of each                       | diluted sample to the a                        | ppropriate well(s) of the Round 1 Plate as shown in |  |  |  |  |  |  |
|                             | 8                                                | the plate map. CRITIC          | CAL: Follow the instruction                                                                 | ns in the User     | Guide with respec                       | t to sample mixing and                         | changing tips.                                      |  |  |  |  |  |  |
| Number of Si<br>Target Numb | amples (Step 2):<br>per Barcoded Cells (Step 3): | 3 100,000                      |                                                                                             |                    | CRITICAL: We do                         | not recommend editing                          | cells highlighted in grey.                          |  |  |  |  |  |  |
| Sample #                    | Sample Name<br>(Step 4)                          | Percent of Library<br>(Step 5) | Stock Concentration<br>(cells/ul.)<br>(Step 6)                                              | Number of<br>Wells | Targeted<br>Number of<br>Barcoded Cells | Required Sample<br>Concentration<br>(cells/uL) |                                                     |  |  |  |  |  |  |
| 1                           | SA-0001                                          | 32.00%                         | 500                                                                                         | 14                 | 32000                                   | 571                                            | CRITICAL: This cell stock concentration is too low. |  |  |  |  |  |  |
| 2                           | SA-0002                                          | 48.00%                         | 3,300                                                                                       | 24                 | 48000                                   | 499                                            |                                                     |  |  |  |  |  |  |
| 3                           | SA-0003                                          | 20.00%                         | 5,250                                                                                       | 10                 | 20000                                   | 499                                            | 1                                                   |  |  |  |  |  |  |
| TOTALS:                     |                                                  | 100.00%                        |                                                                                             | 48                 | 100,000                                 |                                                | a                                                   |  |  |  |  |  |  |

Figure 2: Example error message, noting that the sample stock concentration is too low.

- Navigate to the "INTEGRA Loading Table" tab and check that the Minimum Diluent Needed (μL) does not exceed 1,800 μL (Figure 3).
- 7. Referring to the "INTEGRA Loading Table" tab, manually load fixed samples into the directed "Sample Location" well into a new Eppendorf semi-skirted plate. Note that any individual sample may require loading into more than one "Sample Location" well. This is the sample stock plate.
- 8. Store the sample stock plate on ice for later use.

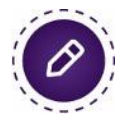

**Note:** Example: Sample 1 is loaded into Sample Location A1 with a minimum volume of 172.4  $\mu$ L. More sample volume (up to a maximum of 200  $\mu$ L total sample volume) can be loaded to reduce bubbles during mixing.

|    | D           | E                 | F                                               | G     | н                    | 1            | J           | К                | L               | M               | N            |
|----|-------------|-------------------|-------------------------------------------------|-------|----------------------|--------------|-------------|------------------|-----------------|-----------------|--------------|
| 1  | Sample Name | Sample Location   | Min Sample Stock<br>Needed for Dilution<br>(uL) |       | Min Diluent Need     | fed (uL)     |             |                  |                 |                 |              |
| 2  | Sample One  | A1                | 172.4                                           |       |                      |              |             |                  |                 |                 |              |
| 3  | Sample One  | A2                | 172.4                                           |       | 1120.0               | )            |             |                  |                 |                 |              |
| 4  | Sample One  | A3                | 172.4                                           |       |                      |              |             |                  |                 |                 |              |
| 5  | Sample One  | A4                | 172.4                                           |       | *Note: due to semi-s | kirted plate | volumes, mu | tiple wells migh | it be needed fo | r the same samp | oles.        |
| 6  | Sample One  | A5                | 172.4                                           |       |                      |              |             |                  |                 |                 |              |
| 7  |             | A6                |                                                 |       |                      |              |             |                  |                 |                 |              |
| 8  |             | A7                |                                                 |       |                      |              |             |                  |                 |                 |              |
| 9  |             | A8                |                                                 |       |                      |              |             |                  |                 |                 |              |
| 10 |             | A9                |                                                 |       |                      |              |             |                  |                 |                 |              |
| 11 |             | A10               |                                                 |       |                      |              |             |                  |                 |                 |              |
| 12 |             | A11               |                                                 |       |                      |              |             |                  |                 |                 |              |
| 13 |             | A12               |                                                 |       |                      |              |             |                  |                 |                 |              |
| 14 |             | 81                |                                                 |       |                      |              |             |                  |                 |                 |              |
| 15 |             | 82                |                                                 |       |                      |              |             |                  |                 |                 |              |
| 16 |             | 83                |                                                 |       |                      |              |             |                  |                 |                 |              |
| 17 |             | 84                |                                                 |       |                      |              |             |                  |                 |                 |              |
| 18 |             | 85                |                                                 |       |                      |              |             |                  |                 |                 |              |
| 19 |             | B6                |                                                 |       |                      |              |             |                  |                 |                 |              |
| 20 |             | 87                |                                                 |       |                      |              |             |                  |                 |                 |              |
| 21 |             | B8                |                                                 |       |                      |              |             |                  |                 |                 |              |
| 22 |             | B9                |                                                 |       |                      |              |             |                  |                 |                 |              |
| 23 |             | 810               |                                                 |       |                      |              |             |                  |                 |                 |              |
| 24 |             | 811               |                                                 |       |                      |              |             |                  |                 |                 |              |
| 25 |             | 812               |                                                 |       |                      |              |             |                  |                 |                 |              |
| 26 |             | C1                |                                                 |       |                      |              |             |                  |                 |                 |              |
| 27 |             | C2                |                                                 |       |                      |              |             |                  |                 |                 |              |
| 28 |             | C3                |                                                 |       |                      |              |             |                  |                 |                 |              |
| 29 |             | C4                |                                                 |       |                      |              |             |                  |                 |                 |              |
| 30 |             | C5                |                                                 |       |                      |              |             |                  |                 |                 |              |
| 31 |             | C6                |                                                 |       |                      |              |             |                  |                 |                 |              |
| 32 |             | C7                |                                                 |       |                      |              |             |                  |                 |                 |              |
| 4  | ▶           | ple Loading Table | Integra Loading                                 | Table | Dilution Buffer V    | /olumes      | Samp        | le Dilution Vo   | olumes          | A Plate Co      | onfiguration |

Figure 3: INTEGRA Loading Table tab noting Minimum Diluent Needed and Sample Locations.

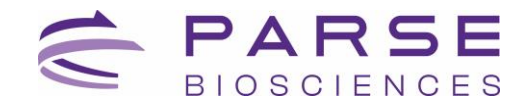

9. Navigate to the "Diluent Buffer Volumes" tab and click on the purple box labeled "Generate a Worklist for Import into VIALAB". Save the generated CSV file (called "DiluentVolumes.csv") for later use (Figure 4).

| apie i b | SourceDeckPosition | SourceWell | 1DeckPd | TargetWell | TransferVolume [ul                        |   |      |             |            |
|----------|--------------------|------------|---------|------------|-------------------------------------------|---|------|-------------|------------|
|          |                    |            |         | in getten  | in an an an an an an an an an an an an an | - |      |             |            |
|          |                    |            |         |            |                                           |   |      |             |            |
|          |                    |            |         |            |                                           |   | Gene | rate a Wo   | rklist for |
|          |                    |            |         |            |                                           |   | Gene |             | I KIISCIOI |
|          |                    |            |         |            |                                           |   | Im   | port into V | /IALAB     |
|          |                    |            |         |            |                                           |   |      |             |            |
|          |                    |            |         |            |                                           |   | -    |             |            |
|          |                    |            |         |            |                                           | _ | -    |             |            |
|          |                    |            |         |            |                                           | _ |      |             |            |
|          |                    |            |         |            |                                           | _ |      |             |            |
|          |                    |            |         |            |                                           | _ |      |             |            |
|          |                    |            |         |            |                                           | _ |      |             |            |
|          |                    |            |         |            |                                           |   |      |             |            |
|          |                    |            |         |            |                                           |   |      |             |            |
|          |                    |            |         |            |                                           |   |      |             |            |
|          |                    |            |         |            |                                           |   |      |             |            |
|          |                    |            |         |            |                                           |   |      |             |            |
|          |                    |            |         |            |                                           |   |      |             |            |
|          |                    |            |         |            |                                           |   |      |             |            |
|          |                    |            |         |            |                                           |   |      |             |            |
|          |                    |            |         |            |                                           |   |      |             |            |
|          |                    |            |         |            |                                           |   |      |             |            |
|          |                    |            |         |            |                                           |   |      |             |            |
|          |                    |            |         |            |                                           |   |      |             |            |
|          |                    |            |         |            |                                           |   | <br> |             |            |
|          |                    |            |         |            |                                           | _ |      |             |            |
|          |                    |            |         |            |                                           | _ |      |             |            |
|          |                    |            |         |            |                                           | _ |      |             |            |
|          |                    |            |         |            |                                           |   | <br> |             |            |
|          |                    |            |         |            |                                           | _ |      |             |            |
|          |                    |            |         |            |                                           |   |      |             |            |
|          |                    |            |         |            |                                           |   |      |             |            |
|          |                    |            |         |            |                                           |   |      |             |            |
|          |                    |            |         |            |                                           |   |      |             |            |
|          |                    |            |         |            |                                           |   |      |             |            |
|          |                    |            |         |            |                                           |   |      |             |            |
|          |                    |            |         |            |                                           |   |      |             |            |
|          |                    |            |         |            |                                           |   |      |             |            |
|          |                    |            |         |            |                                           |   |      |             |            |
|          |                    |            |         |            |                                           |   |      |             |            |
|          |                    |            |         |            |                                           |   |      |             |            |
|          |                    |            |         |            |                                           | _ |      |             |            |
|          |                    |            |         |            |                                           |   |      |             |            |

Figure 4: Diluent Buffer Volumes tab for generating a VIALAB worklist.

10. Navigate to the "Sample Dilutions Volumes" tab and click on the purple box labeled "Generate a Worklist for Import into VIALAB". Save the generated CSV file (called "SampleVolumes.csv") for later use (Figure 5).

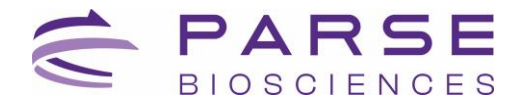

| ^        |                    | c          | D                  |            | ,                   | 0 11 | J K L M                 |
|----------|--------------------|------------|--------------------|------------|---------------------|------|-------------------------|
| SampleID | SourceDeckPosition | SourceWell | TargetDeckPosition | TargetWell | TransferVolume [µl] |      |                         |
| npie 1   | c                  |            | 8                  | A1         | 0.0                 |      |                         |
| sple 1   | c                  |            | 8                  | A2         | 0.0                 |      |                         |
| uple 1   | c                  |            | 8                  | A3         | 0.0                 |      |                         |
| nple 1   | c                  |            | 8                  | A4         | 0.0                 |      | Generate a Worklist for |
| noie 1   | c                  |            |                    | AS         | 0.0                 |      | Import into VIALAB      |
| nple 1   | c                  |            | 8                  | A6         | 0.0                 |      | Import into vividad     |
| nole 1   | c                  |            |                    | A7         | 0.0                 |      |                         |
| nole 1   | c                  |            |                    | AB         | 0.0                 |      |                         |
| noie 1   | c                  |            | 8                  | A9         | 0.0                 |      |                         |
| nole 1   | c                  |            | 1                  | A10        | 0.0                 |      |                         |
| nple 1   | c                  |            | 1                  | A11        | 0.0                 |      |                         |
| nole 1   | c                  |            |                    | A12        | 0.0                 |      |                         |
| noie 1   | c                  |            |                    | 81         | 0.0                 |      |                         |
| noie 1   | c                  |            |                    | 82         | 0.0                 |      |                         |
| t alor   | c                  |            |                    | 83         | 0.0                 |      |                         |
| nole 1   | c                  |            |                    | 84         | 0.0                 |      |                         |
| noie 1   |                    |            |                    | 85         | 0.0                 |      |                         |
| ngver a  | 2                  |            |                    | 85         | 0.0                 |      |                         |
| ngive a  | 2                  |            |                    | 87         | 0.0                 |      |                         |
| npre 1   |                    |            |                    | 87         | 0.0                 |      |                         |
| ngole 3  |                    |            |                    | 85         | 0.0                 |      |                         |
| npoe 1   | c                  |            | -                  | 89         | 0.0                 |      |                         |
| ngre 1   |                    |            |                    | 820        | 0.0                 |      |                         |
| npre 1   | c                  |            |                    | 811        | 0.0                 |      |                         |
| npoe 1   | c                  |            |                    | 812        | 0.0                 |      |                         |
| nple1    | c                  |            |                    | CI         | 0.0                 |      |                         |
| npie 1   | c                  |            |                    | Q          | 0.0                 |      |                         |
| nple1    | c                  |            |                    | C3         | 0.0                 |      |                         |
| nple 1   | c                  |            | 8                  | C4         | 0.0                 |      |                         |
| nple 1   | c                  |            |                    | C5         | 0.0                 |      |                         |
| npie 1   | ¢                  |            |                    | C6         | 0.0                 |      |                         |
| npie 1   | c                  |            | 8                  | C7         | 0.0                 |      |                         |
| nple 1   | c                  |            | 8                  | CB         | 0.0                 |      |                         |
| nple 1   | c                  |            | 8                  | C9         | 0.0                 |      |                         |
| npie 1   | c                  |            | 8                  | C10        | 0.0                 |      |                         |
| npie 1   | c                  |            | 8                  | C11        | 0.0                 |      |                         |
| nple 1   | c                  |            | 8                  | C12        | 0.0                 |      |                         |
| nple 1   | c                  |            | 8                  | 01         | 0.0                 |      |                         |
| nple 1   | c                  |            | 8                  | 02         | 0.0                 |      |                         |
| spie 1   | c                  |            | 8                  | 03         | 0.0                 |      |                         |
| nple 1   | c                  |            | 8                  | 04         | 0.0                 |      |                         |
| iple 1   | c                  |            | 8                  | 05         | 0.0                 |      |                         |
| spie 1   | c                  |            | 8                  | 06         | 0.0                 |      |                         |
| spie 1   | c                  |            | 8                  | 07         | 0.0                 |      |                         |
| nple 1   | c                  |            | 8                  | 06         | 0.0                 |      |                         |
| nple 1   | c                  |            | 8                  | 09         | 0.0                 |      |                         |
| and a t  |                    |            |                    | 010        |                     |      |                         |

Figure 5: Sample Dilutions Volumes tab for generating a VIALAB worklist.

11. Navigate to the "Plate Configuration" tab to visualize the final sample location and orientation within the 96 well plate format (Figure 6).

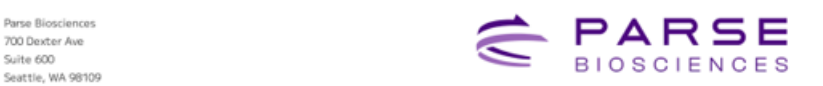

#### **Evercode WT Round 1 Barcoding Plate Configuration**

Suite 600

- For more details on using this Sample Loading Table, see the Important Guidelines section of the User Manual

Use the following plate layout to load samples into the Round 1 Plate in Section 1.2.

|   | 1 | 2 | 3 | 4  | 5       | 6         | 7          | 8      | 9 | 10 | 11 | 12 |
|---|---|---|---|----|---------|-----------|------------|--------|---|----|----|----|
| Α | 1 | 1 | 1 | 1  | 1       | 1         | 1          | 1      | 1 | 1  | 1  | 1  |
| в | 1 | 1 | 2 | 2  | 2       | 2         | 2          | 2      | 2 | 2  | 2  | 2  |
| с | 2 | 2 | 2 | 2  | 2       | 2         | 2          | 2      | 2 | 2  | 2  | 2  |
| D | 2 | 2 | 3 | 3  | 3       | 3         | 3          | 3      | 3 | 3  | 3  | 3  |
| Ε |   |   |   |    |         |           |            |        |   |    |    |    |
| F |   |   |   | Do | not add | samples t | to these w | vells. |   |    |    |    |
| G |   |   |   |    |         |           |            |        |   |    |    |    |
| н |   |   |   |    |         |           |            |        |   |    |    |    |

| Sample Number | Sample Name | Percent Contributing |
|---------------|-------------|----------------------|
| 1             | SA-0001     | 32.00%               |
| 2             | SA-0002     | 48.00%               |
| 3             | SA-0003     | 20.00%               |

Figure 6: Plate Configuration tab visualizes the sample locations and orientations.

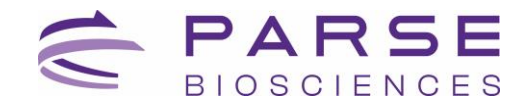

12. Open the VIALAB program WT S1 St1 DONE V3 and navigate to the "Method" section.
In the "02 Worklist", under the "Worklist and Volumes" tab, upload the
"DiluentVolume.csv" worklist file generated in Step 9 using the "Import" button (Figure 7).

| D-ONE<br>5 - 1250 µl | C1 Initial | Volum    | es 02 Worklist | sheet_2. | 03 Mi    | X<br>Anserted for | t<br>t<br>r tip cha. | 04 Wor    | Klist       | 05 Message<br>File<br>Thaw R1 plate | +          |         |
|----------------------|------------|----------|----------------|----------|----------|-------------------|----------------------|-----------|-------------|-------------------------------------|------------|---------|
|                      | Worklis    | t & Volu | mes Speeds     | Sou      | rce Deta | ails              | Targe                | t Details | Tip Change  | Mix Source                          | Mix Target | Air Gap |
|                      |            |          |                |          |          |                   |                      |           | 02 Worklist | t Worklist & Volume                 | S          |         |
| Import               | Index      | Use      | Sample ID      | So       | lice     | Tar               | get                  | Vol       | ume [µl]    | Vali-<br>dation                     | nt         |         |
| Ch. Resta            |            |          | i î            | Pos.     | Well     | Pos.              | Well                 | i.        |             |                                     |            |         |
| L Faste              | 1          | ~        | Dilution 1     | A        | F1       | В                 | A1                   | 26.6      | • • •       | <ul> <li>✓</li> </ul>               |            |         |
|                      | 2          | ~        | Dilution 1     | A        | F1       | В                 | A2                   | 26.6      | <b>I</b> ♦♦ | ~                                   |            |         |
|                      | 3          | ~        | Dilution 1     | A        | F1       | В                 | A3                   | 26.6      | <b>+</b> +  | ~                                   |            |         |
|                      | 4          | ~        | Dilution 1     | A        | F1       | В                 | A4                   | 26.6      | <b>I</b> ♦  | ~                                   |            |         |
| Q Overview           | 5          | ~        | Dilution 1     | A        | F1       | В                 | A5                   | 26.6      | <b>+</b> +  | ~                                   |            |         |

Figure 7: VIALAB worklist generation for diluent volumes using 02 Worklist.

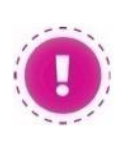

**CRITICAL!** After uploading the worklist, all pipetting settings will automatically reset to standard default settings. Readjust the pipette settings to the correct worklist parameters. See Appendix A for the complete list of pipette parameters for each worklist.

13. In the "O4 Worklist", under the "Worklist and Volumes" tab, upload the "SampleVolume.csv" worklist file generated in Step 10 using the "Import" button (Figure 8).

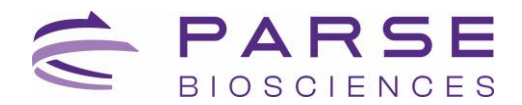

|                      |                  | +                  |                                                           |                               | =<br>[                 | ī                        |                               |                       |                                                                                                    |                 |             |            |
|----------------------|------------------|--------------------|-----------------------------------------------------------|-------------------------------|------------------------|--------------------------|-------------------------------|-----------------------|----------------------------------------------------------------------------------------------------|-----------------|-------------|------------|
| D-ONE<br>5 - 1250 µl |                  | es 02 Worklist     | ksheet_2                                                  | 03 Mi                         | x                      | t<br>r tip cha.          | 04 Work                       | TWorksheet            | 05 Mess                                                                                                    | age             | +           |            |
|                      | Worklis          | t & Volu           | mes Speeds                                                | Sou                           | rce Deta               | ails                     | Targe                         | t Details             | Tip Change                                                                                                    | Mb              | x Source    | Mix Target |
|                      |                  |                    |                                                           |                               |                        |                          |                               |                       | 04 Worklist                                                                                                    | Worklis         | t & Volumes |            |
| The second           | Index            |                    |                                                           |                               |                        |                          |                               |                       |                                                                                                    |                 |             |            |
| ···· Import          | Index            | Use                | Sample ID                                                 | Sou                           | Irce                   | Tar                      | get                           | Volu                  | ıme [µl]                                                                                                    | Vali-<br>dation | Commen      | t          |
| Import               | Index            | Use                | Sample ID                                                 | Pos.                          | Well                   | Tar<br>Pos.              | get<br>Well                   | Volu                  | ıme (µl)                                                                                                    | Vali-<br>dation | Commen      | t          |
| Paste                | 1                | Use<br>V           | Sample ID                                                 | Pos.                          | Well                   | Pos.                     | get<br>Well<br>A1             | Volt                  | ıme (µl)                                                                                                    | Vali-<br>dation | Commen      | t          |
| Paste                | 1<br>2           | Use<br>✓           | Sample 1D<br>Sample 1<br>Sample 1                         | Pos.<br>C<br>C                | Well<br>A1<br>A1       | Pos.<br>B<br>B           | Well<br>A1<br>A2              | 5<br>5                | ıme [µl]<br>□ All<br>  ♦ ♦  <br>  ♦ ♦                                                                                                    | Vali-<br>dation | Commen      | t          |
| Paste                | 1<br>2<br>3      | Use<br>✓<br>✓      | Sample 1D<br>Sample 1<br>Sample 1<br>Sample 1             | Pos.<br>C<br>C<br>C           | Well A1 A1 A1          | Pos.<br>B<br>B<br>B      | get<br>Well<br>A1<br>A2<br>A3 | 5<br>5<br>5           | ıme [µl]<br>□ All<br>  ♦ ♦  <br>  ♦ ♥  <br>  ♦ ♥                                                                                                    | Vali-<br>dation | Commen      | t          |
| Paste                | 1<br>2<br>3<br>4 | Use<br>V<br>V<br>V | Sample ID<br>Sample 1<br>Sample 1<br>Sample 1<br>Sample 1 | Pos.<br>C<br>C<br>C<br>C<br>C | Well A1 A1 A1 A1 A1 A1 | Pos.<br>B<br>B<br>B<br>B | Well<br>A1<br>A2<br>A3<br>A4  | 5<br>5<br>5<br>5<br>5 | ime [µl]  All  ( + )  ( + )  ( + )  ( + )  ( + )  ( + )  ( + )  ( + )  ( + )  ( + )  ( + )  ( + )  ( + )  ( + )  ( + )  ( + )  ( + )  ( + )  ( + )  ( + )  ( + )  ( + )  ( + )  ( + )  ( + )  ( + )  ( + )  ( + )  ( + )  ( + )  ( + )  ( + )  ( + )  ( + )  ( + )  ( + )  ( + )  ( + )  ( + )  ( + )  ( + )  ( + )  ( + )  ( + )  ( + )  ( + )  ( + )  ( + )  ( + )  ( + )  ( + )  ( + )  ( + )  ( + )  ( + )  ( + )  ( + )  ( + )  ( + )  ( + )  ( + )  ( + )  ( + )  ( + )  ( + )  ( + )  ( + )  ( + )  ( + )  ( + )  ( + )  ( + )  ( + )  ( + )  ( + )  ( + )  ( + )  ( + )  ( + )  ( + )  ( + )  ( + )  ( + )  ( + )  ( + )  ( + )  ( + )  ( + )  ( + )  ( + )  ( + )  ( + )  ( + )  ( + )  ( + )  ( + )  ( + )  ( + )  ( + )  ( + )  ( + )  ( + )  ( + )  ( + )  ( + )  ( + )  ( + )  ( + )  ( + )  ( + )  ( + )  ( + )  ( + )  ( + )  ( + )  ( + )  ( + )  ( + )  ( + )  ( + )  ( + )  ( + )  ( + )  ( + )  ( + )  ( + )  ( + )  ( + )  ( + )  ( + )  ( + )  ( + )  ( + )  ( + )  ( + )  ( + )  ( + )  ( + )  ( + )  ( + )  ( + )  ( + )  ( + )  ( + )  ( + )  ( + )  ( + )  ( + )  ( + )  ( + )  ( + )  ( + )  ( + )  ( + )  ( + )  ( + )  ( + )  ( + )  ( + )  ( + )  ( + )  ( + )  ( + )  ( + )  ( + )  ( + )  ( + )  ( + )  ( + )  ( + )  ( + )  ( + )  ( + )  ( + )  ( + )  ( + )  ( + )  ( + )  ( + )  ( + )  ( + )  ( + )  ( + )  ( + )  ( + )  ( + )  ( + )  ( + )  ( + )  ( + )  ( + )  ( + )  ( + )  ( + )  ( + )  ( + )  ( + )  ( + )  ( + )  ( + )  ( + )  ( + )  ( + )  ( + )  ( + )  ( + )  ( + )  ( + )  ( + )  ( + )  ( + )  ( + )  ( + )  ( + )  ( + )  ( + )  ( + )  ( + )  ( + )  ( + )  ( + )  ( + )  ( + )  ( + )  ( + )  ( + )  ( + )  ( + )  ( + )  ( + )  ( + )  ( + )  ( + )  ( + )  ( + )  ( + )  ( + )  ( + )  ( + )  ( + )  ( + )  ( + )  ( + )  ( + )  ( + )  ( + )  ( + )  ( + )  ( + )  ( + )  ( + )  ( + )  ( + )  ( + )  ( + )  ( + )  ( + )  ( + )  ( + )  ( + )  ( + )  ( + )  ( + )  ( + )  ( + )  ( + )  ( + )  ( + )  ( + )  ( + )  ( + )  ( + )  ( + )  ( + )  ( + )  ( + )  ( + )  ( + )  ( + )  ( + )  ( + )  ( + )  ( + )  ( + )  ( + )  ( + )  ( + )  ( + )  ( + )  ( + )  ( | Vali-<br>dation | Commen      | t          |

Figure 8: VIALAB worklist generation for sample volumes using 04 Worklist.

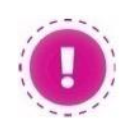

**CRITICAL!** After uploading the worklist, all pipetting settings will automatically reset to standard default settings. Readjust the pipette settings to the correct worklist parameters. See Appendix A for the complete list of pipette parameters for each worklist.

- 14. Save and transfer your program to your D-ONE Pipetting Module (1-Ch, 5-1250  $\mu\text{L})$  as follows:
  - i. Connect your computer with D-ONE Pipette using Communication/Charging Cable for VIAFLO.
  - ii. Follow the instructions on the pipette menu, as shown in the diagram below:

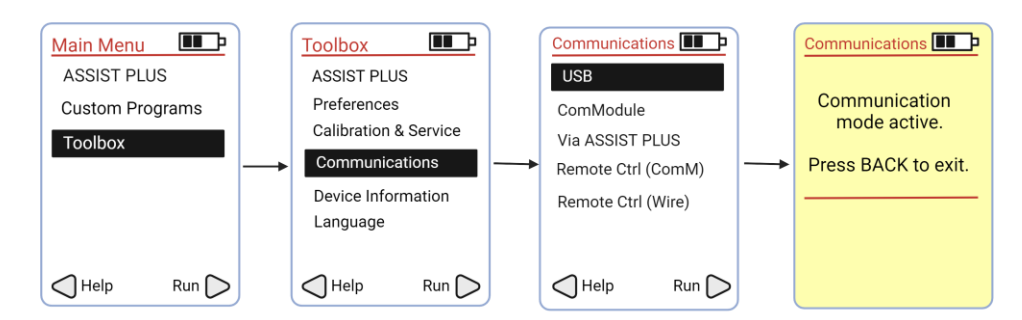

- iii. In the VIALAB on your computer, select "Transfer".
- iv. Confirm that the pipette has been recognized by the software. Click "Send to pipette". This will upload the **WT S1 St1 V3** program to the D-ONE Pipette.

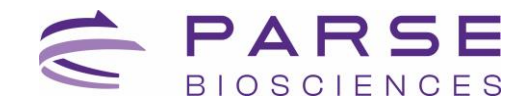

- v. Disconnect the cable and proceed with the protocol on the INTEGRA ASSIST PLUS platform.
- vi. If done correctly, a program named **WT S1 St1 V3** will be found on your pipette as shown in the diagram below.

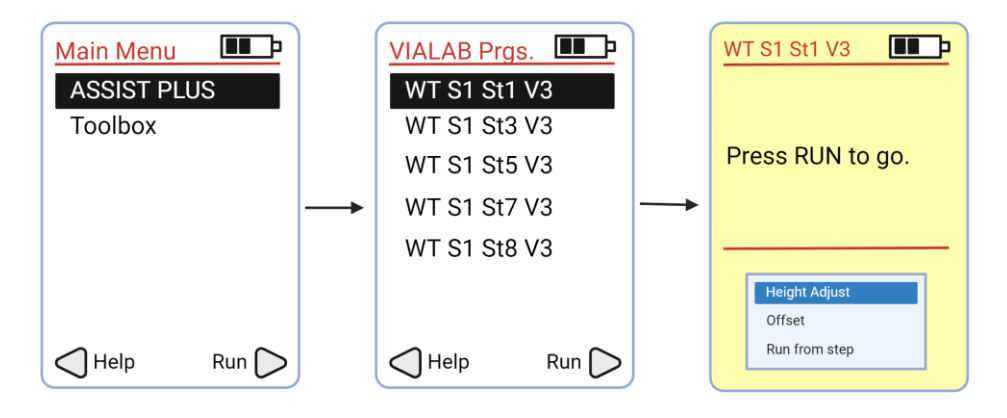

- 15. Place the Barcoding Reagents in an ice bucket.
- 16. Remove both Thermochromic PCR Cold Blocks with Thermochromic PCR Cold Block Risers from -20°C and thaw at room temperature for **10 minutes**. Ensure that the corner sizes align between the colored Thermochromic PCR Cold Block and the gray Thermochromic PCR Cold Block Riser (Figure 9).

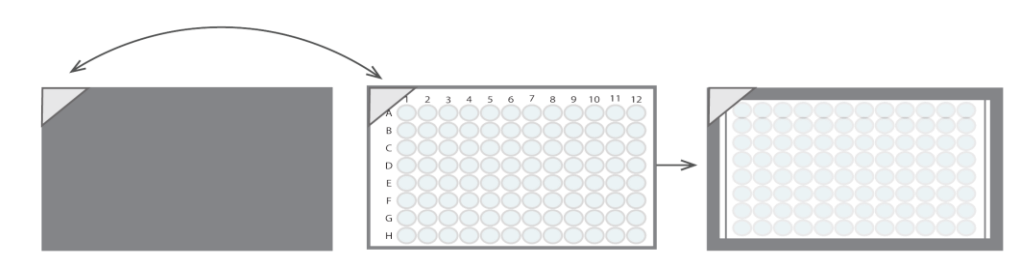

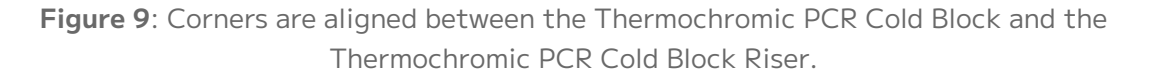

17. Set up the 3 Position Universal Deck according to the deck configuration below.

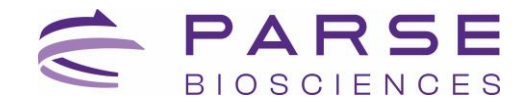

#### **Deck Configuration**

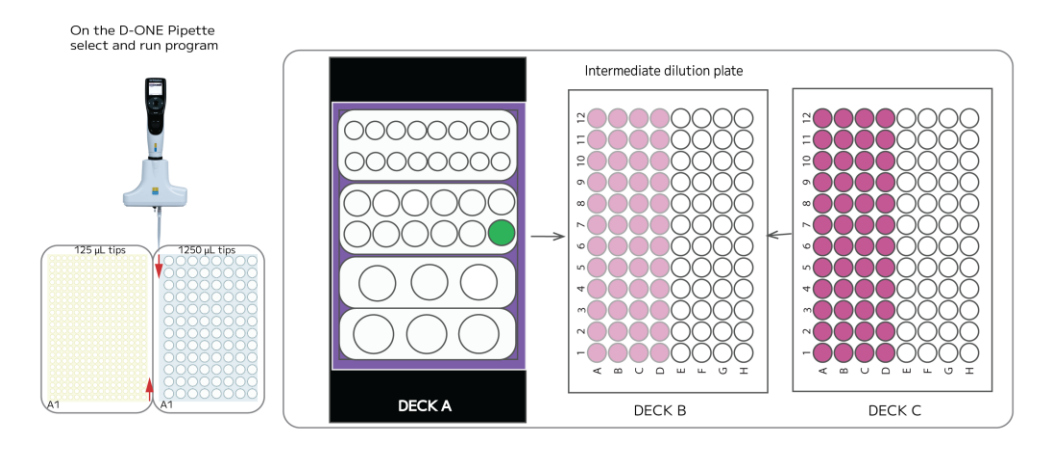

|             | DECK A                     | DECK B                                   | DECK C                                             |
|-------------|----------------------------|------------------------------------------|----------------------------------------------------|
|             | Parse Cold Block 1         | Thermochromic<br>PCR Cold Block          | Thermochromic<br>PCR Cold Block                    |
| HARDWARE    | 24 mm Labware<br>Pedestal  | Thermochromic<br>PCR Cold Block<br>Riser | Thermochromic<br>PCR Cold Block<br>Riser           |
| CONSUMABLES |                            | Semi skirted<br>plate (empty)            | Semi skirted<br>plate (with<br>sample)             |
| REAGENTS    | ●Sample<br>Dilution Buffer |                                          | <ul> <li>Sample</li> <li>Suspension Mix</li> </ul> |

18. Attach D-ONE Pipetting Module 1-Ch, 5-1250 µL and the corresponding Tip Deck.

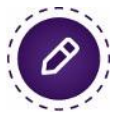

**Note:** Ensure the Tip Deck and Tip Boxes are securely positioned by pressing them down firmly until they click into place.

19. Remove the reagent caps, then select and run the program **WT S1 St1 V3**.

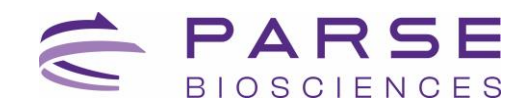

## Section 1.2. Load and Pool Round 1

The program loads the normalized cells from Section 1.1 on Deck B into the Round 1 Plate on Deck C. After Barcoding Round 1 incubation, move the Round 1 plate onto Deck B.

The program then pools all the samples in the Round 1 Plate into row A.

#### To load the sample(s):

1. Gather the following components and reagents:

| ITEM                                  | SOURCE                             | QTY | HANDLING AND STORAGE                             |
|---------------------------------------|------------------------------------|-----|--------------------------------------------------|
| VIAFLO Pipette 12-Ch,<br>5-125 μL     | INTEGRA Component                  | 1   |                                                  |
| Thermochromic PCR Cold<br>Block       | Parse-Provided                     | 2   | Pull the Freezer Block with riser from the -20°C |
| Thermochromic PCR Cold<br>Block Riser | Parse-Provided                     | 2   | room temperature for<br>10 minutes prior to use. |
| Round 1 Plate                         | -20°C Reagents<br>(Parse Reagents) | 1   | Place directly on ice.                           |

2. Remove D-ONE Pipetting Module 1-Ch, 5-1250 μL and corresponding Tip Deck. Replace it with VIAFLO 12-Ch 5-125 μL Pipette and corresponding Tip Deck.

**Note:** Before removing the D-ONE Pipetting Module 1-Ch, 5-1250 µL, ensure it is disconnected by pressing the back button until the main menu is displayed.

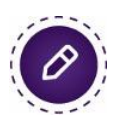

**Note:** Ensure the Tip Deck and Tip Boxes are securely positioned by pressing them down firmly until they click into place. Remove tip box lid prior to start the program.

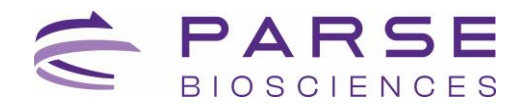

| THAW ROUND 1 PLATE |                 |               |  |  |  |  |  |  |
|--------------------|-----------------|---------------|--|--|--|--|--|--|
| Run Time           | Lid Temperature | Sample Volume |  |  |  |  |  |  |
| 10 min             | 70°C            | 26 µL         |  |  |  |  |  |  |
| Step               | Time            | Temperature   |  |  |  |  |  |  |
| 1                  | 10 min          | 25°C          |  |  |  |  |  |  |
| 2                  | Hold            | 4°C           |  |  |  |  |  |  |

3. When prompted, thaw the Round 1 Plate using the thermocycling program below.

- 4. Remove the Thermochromic PCR Cold Block from -20°C freezer and thaw it at room temperature for the duration of the thermocycling program.
- 5. Gently remove the □Round 1 Plate from the thermocycler and centrifuge for **1 minute** at 100 x g at 4°C.
- 6. Remove the Round 1 Plate from the centrifuge, place in a Thermochromic PCR Cold Block, remove the plate seal.
- Replace the Thermochromic PCR Cold Block on Deck C with the new Thermochromic PCR Cold Block thawed during step 4. Place this old Thermochromic PCR Cold Block back in the -20°C freezer for later use.
- 8. When prompted, place the Round 1 Plate in the Thermochromic PCR Cold Block located on Deck C. Ensure A1 is oriented towards the bottom left corner. Deck should correspond to the diagram below.

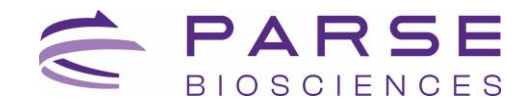

#### **Deck Configuration**

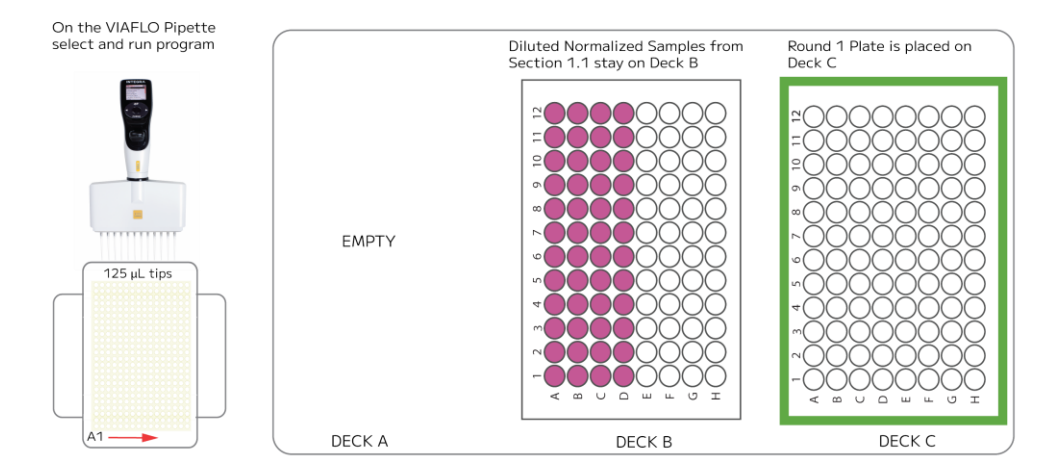

|             | DECK A | DECK B                                        | DECK C                                |
|-------------|--------|-----------------------------------------------|---------------------------------------|
| HARDWARE    |        | Thermochromic PCR<br>Cold Block               | Thermochromic PCR<br>Cold Block       |
|             |        | Thermochromic PCR<br>Cold Block Riser         | Thermochromic PCR<br>Cold Block Riser |
| CONSUMABLES |        |                                               |                                       |
| REAGENTS    |        | <ul> <li>Sample Suspension<br/>Mix</li> </ul> | Round 1 Plate                         |

9. On the VIAFLO Pipette 12-Ch, select and run the program **WT S1 St2 V3** following the diagram below.

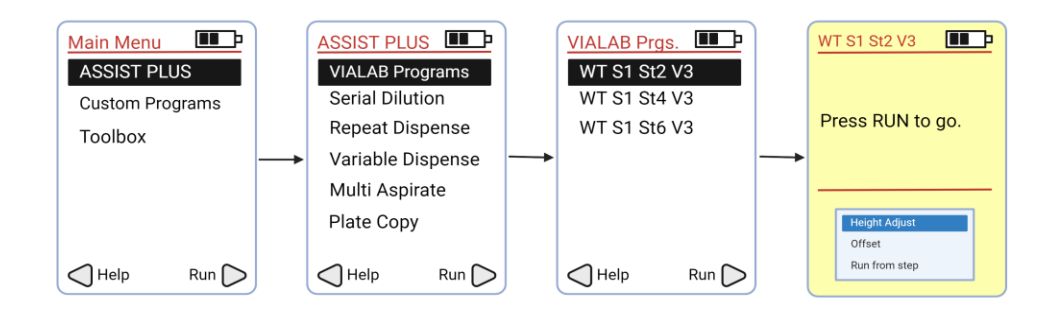

10. When prompted, seal the Round 1 Plate from Deck C using a new plate seal. This is best achieved while the plate is secured in a PCR plate rack and on a flat surface.

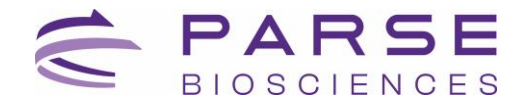

| BARCODING ROUND 1 |                               |             |        |  |
|-------------------|-------------------------------|-------------|--------|--|
| Run Time          | un Time Lid Temperature Sampl |             |        |  |
| 40 min            | 70°C                          | 40 µL       |        |  |
| Step              | Time                          | Temperature | Cycles |  |
| 1                 | 10 min                        | 50°C        | 1      |  |
| 2                 | 12 s                          | 8°C         |        |  |
| 3                 | 45 s                          | 15°C        |        |  |
| 4                 | 45 s                          | 20°C        | 2      |  |
| 5                 | 30 s                          | 30°C        |        |  |
| 6                 | 2 min                         | 42°C        |        |  |
| 7                 | 3 min                         | 50°C        |        |  |
| 8                 | 5 min                         | 50°C        | 1      |  |
| 9                 | Hold                          | 4°C         | Hold   |  |

11. Place the Round 1 Plate into a thermocycler and run the following program.

- 12. Discard the used semi-skirted plate on Deck B. Freeze the Thermochromic PCR Cold Block on Deck B in a -20°C freezer.
- 13. Ten minutes before Barcoding Round 1 thermocycling program is over, take the Thermochromic PCR Cold Block out of the freezer and place it on Deck B.
- 14. When prompted, once Barcoding Round 1 thermocycling program is over, place Round 1 Plate in Thermochromic PCR Cold Block located on Deck B with A1 oriented towards the bottom left corner. Deck layout should correspond to the configuration below.

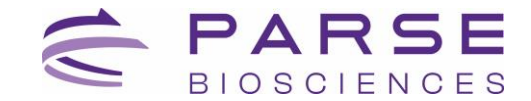

#### **Deck Configuration**

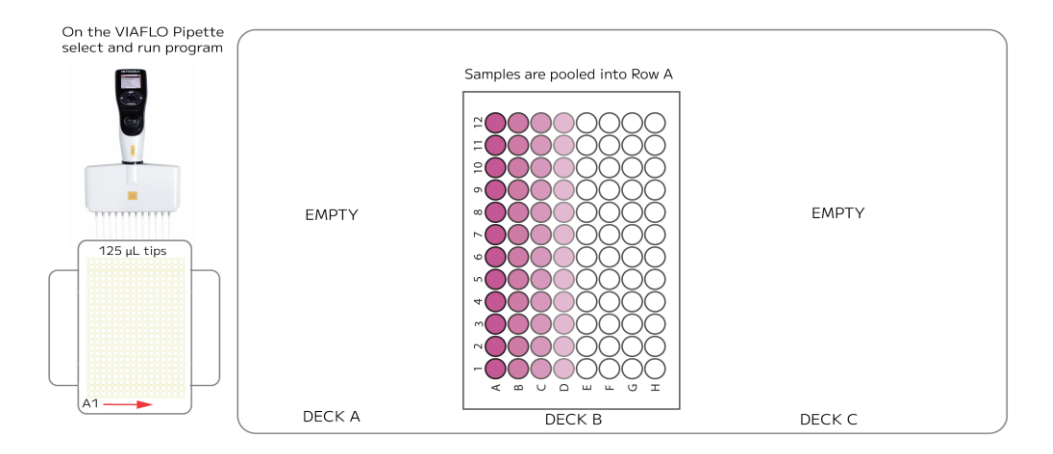

- 15. Remove the plate seal.
- 16. Press "Run" on the pipette to continue the program.
- 17. At the conclusion of the run, we recommend removing the Thermochromic PCR Cold Block with the Thermochromic PCR Cold Block Riser from the deck and storing them in the freezer.

## Section 1.3. Round 2 Ligation Preparation

The program pools all the samples from the plate on Deck B into a 10 mL tube on Deck C. After centrifugation, removes supernatant and resuspends the cells in **O**Resuspension Buffer. Mixes **•**Round 2 Ligation Enzyme and **O**Round 2 Ligation Buffer with the resuspended cells. The cells are then put on the left basin (A1) on Deck A.

| ITEM                                      | SOURCE                | QTY | HANDLING AND STORAGE                                              |
|-------------------------------------------|-----------------------|-----|-------------------------------------------------------------------|
| D-ONE Pipetting Module<br>1-Ch, 5-1250 μL | INTEGRA<br>Components | N/A |                                                                   |
| Thermochromic PCR<br>Cold Block           | Parse-Provided        | 1   | Pull the freezer block with riser from the -20°C freezer and      |
| Thermochromic PCR<br>Cold Block Riser     | Parse-Provided        | 1   | leave them at room<br>temperature for 10 minutes<br>prior to use. |

1. Gather the following components and reagents:

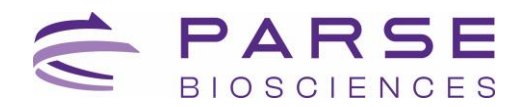

| ITEM                                                 | SOURCE                             | QTY            | HANDLING AND STORAGE                                  |
|------------------------------------------------------|------------------------------------|----------------|-------------------------------------------------------|
| Parse Cold Block 1                                   | Parse-Provided                     | 1              | Keep on ice when not in use.                          |
| Tip Deck for D-ONE<br>Pipetting Module               | INTEGRA<br>Components              | N/A            |                                                       |
| 10 mL transport tube                                 | Consumables                        | 1              |                                                       |
| Dual Reservoir Adapter<br>(ANSI/SLAS footprint)      | INTEGRA<br>Components              | N/A            |                                                       |
| 25 mL basin reservoir<br>liners                      | INTEGRA-Provided                   | 2              |                                                       |
| Round 2 Plate                                        | -20°C Reagents<br>(Parse Reagents) | 1              | Place directly on ice.                                |
| <ul> <li>Round 2 Ligation</li> <li>Enzyme</li> </ul> | -20°C Reagents<br>(Parse Reagents) | 1.5 mL<br>tube | Place directly on ice. Briefly centrifuge before use. |
| <b>O</b> Round 2 Ligation<br>Buffer                  | -20°C Reagents<br>(Parse Reagents) | 5 mL<br>tube   | Thaw at room temperature                              |
| O Resuspension Buffer                                | -20°C Reagents<br>(Parse Reagents) | 5 mL<br>tube   | inverting 3x.                                         |
| • Spin Additive                                      | 4°C Reagents<br>(Parse Reagents)   | 1.5 mL<br>tube | Briefly centrifuge. Keep at room temperature.         |

- 2. Place the Tube Block 1 on Deck C.
- 3. Place the Dual Reservoir Adapter (INTEGRA logo oriented to the front) on Deck A lined with two new 25 mL basin reservoir liners.
- 4. Configure the deck layout as follows:

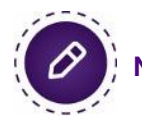

**Note:** Centrifuge reagents before loading on Deck C.

#### **Deck Configuration**

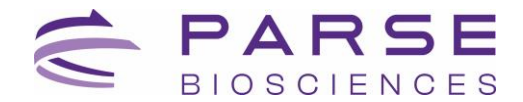

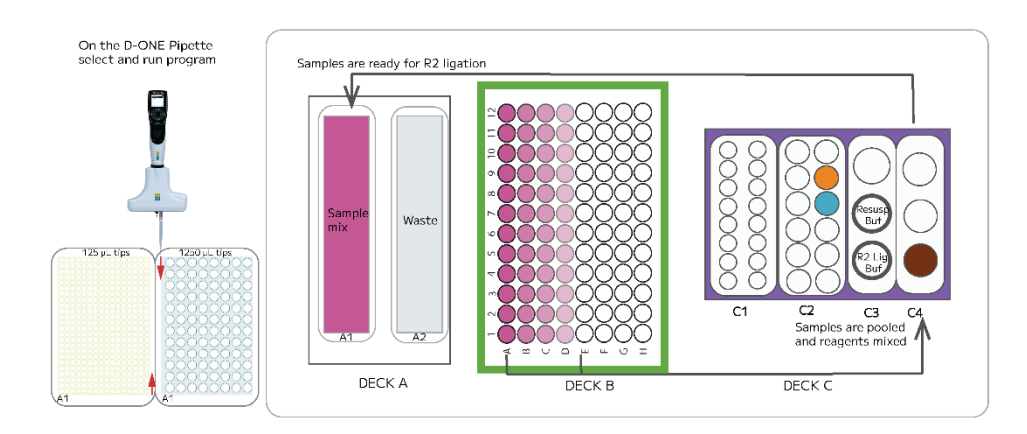

|             | DECK A                                             | DECK B                                                                      | DECK C                                                                                                    |
|-------------|----------------------------------------------------|-----------------------------------------------------------------------------|----------------------------------------------------------------------------------------------------|
| HARDWARE    | Dual Reservoir<br>Adapter                          | Thermochromic<br>PCR Cold Block<br>Thermochromic<br>PCR Cold Block<br>Riser | Parse Cold Block 1                                                                                                    |
| CONSUMABLES | 25 mL basin<br>reservoir liners                    |                                                                             | ● 10 mL<br>transport tube                                                                                                    |
| REAGENTS    | <ul> <li>Sample</li> <li>Suspension Mix</li> </ul> | C Round 1<br>Plate                                                          | <ul> <li>Spin Additive</li> <li>Round 2 Ligation</li> <li>Enzyme</li> <li>O Resuspension</li> <li>Buffer</li> <li>O Round 2 Ligation</li> <li>Buffer</li> </ul> |

5. Remove VIAFLO Pipette 12-Ch, 5-125 µL and corresponding Tip Deck. Replace it with the D-ONE Pipetting Module 1-Ch, 5-1250 µL and corresponding Tip Deck.

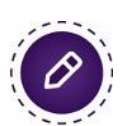

**Note:** Before removing the VIAFLO Pipette 12-Ch, 5-125 μL, ensure it is disconnected by pressing the back button until the main menu is displayed.

**Note:** Ensure the Tip Deck and Tip Boxes are securely positioned by pressing them down firmly until they click into place. Remove tip box lid prior to start the program.

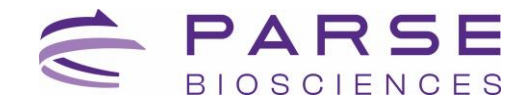

6. Remove the reagent caps, then run the program **WT S1 St3 V3** following the diagram below.

| Main Menu   | VIALAB I  | Prgs. 🔳 | Ŀ | WT S1 St3 V3     |
|-------------|-----------|---------|---|------------------|
| ASSIST PLUS | WT S1     | St1 V3  |   |                  |
| Toolbox     | WT S1     | St3 V3  |   |                  |
|             | WT S1     | St5 V3  |   | Press RUN to go. |
|             | <br>WT S1 | St7 V3  |   |                  |
|             | WT S1     | St8 V3  |   |                  |
|             |           |         |   | Height Adjust    |
|             |           |         |   | Offset           |
| Help Run 🔀  | Help      | Rur     |   | Run from step    |

- When prompted, cap and invert the 10 mL transport tube containing the pooled cells. Centrifuge the sample in a swinging bucket centrifuge cooled to 4°C for 10 minutes at 200 x g.
- 8. During the 10 minutes spin, **when prompted**, thaw the Round 2 Plate using the program below for later use. Proceed to the next step while the program is still running.

| THAW ROUND 2 PLATE |                 |               |  |  |
|--------------------|-----------------|---------------|--|--|
| Run Time           | Lid Temperature | Sample Volume |  |  |
| 10 min             | 70°C            | 10 µL         |  |  |
| Step               | Time            | Temperature   |  |  |
| 1                  | 10 min          | 25°C          |  |  |
| 2                  | Hold            | 4°C           |  |  |

- 9. Remove a new Thermochromic PCR Cold Block with Thermochromic PCR Cold Block Riser from -20°C freezer and thaw for **10 minutes** during centrifugation for later use.
- 10. Once centrifugation is complete, **when prompted**, remove the cap from the 10 mL transport tube and place it back in its original position within the Parse Cold Block 1 located on Deck C4. Immediately proceed to the next step.
- 11. Press "Run" to continue.
- 12. Clear the deck from the Thermochromic PCR Cold Block, the Thermochromic PCR Cold Block Riser and store them in the freezer. Remove the Parse Cold Block 1 and place it on ice.

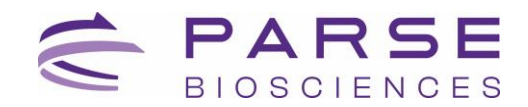

## Section 1.4. Round 2 Ligation

The program transfers Cell Suspension Mix from the left reservoir (A1) on Deck A to Round 2 Plate on Deck B. Following Round 2 Incubation, the program will load Round 2 Stop Buffer in the right reservoir (A2) into each well. After Round 2 Stop incubation, it pools all samples together in the left reservoir (A1) on Deck A.

1. Gather the following items and handle as indicated below:

| ITEM                                           | SOURCE                             | QTY          | HANDLING AND STORAGE                                          |
|------------------------------------------------|------------------------------------|--------------|---------------------------------------------------------------|
| VIAFLO Pipette 12-Ch, 5-<br>125 µL             | INTEGRA<br>Components              | N/A          |                                                               |
| Tip Deck for VIAFLO<br>Pipette 12-Ch, 5-125 μL | INTEGRA<br>Components              | N/A          |                                                               |
| Thermochromic PCR Cold<br>Block                | Parse-Provided                     | 1            | Pull the Freezer Block with riser from the -20°C freezer and  |
| Thermochromic PCR Cold<br>Block Riser          | Parse-Provided                     | 1            | leave them at room temperature for 10 minutes prior to use.   |
| INTEGRA Dual 25mL Basin<br>Reservoir Adapter   | INTEGRA-<br>Provided               | N/A          |                                                               |
| 25 mL basin reservoir<br>liners                | INTEGRA-<br>Provided               | 2            |                                                               |
| Round 2 Stop Buffer                            | -20°C Reagents<br>(Parse Reagents) | 2 mL<br>tube | Thaw at room temperature then store on ice. Mix by vortexing. |

2. Remove D-ONE Pipetting Module 1-Ch, 5-1250 μL and corresponding Tip Deck. Replace it with VIAFLO 12-Ch 5-125 μL and corresponding 125 μL Tip Deck.

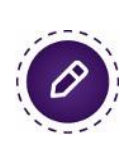

**Note:** Before removing the D-ONE Pipetting Module 1-Ch, 5-1250  $\mu$ L, ensure it is disconnected by pressing the back button until the main menu is displayed.

**Note:** Ensure the Tip Deck and Tip Boxes are securely positioned by pressing them down firmly until they click into place. Remove tip box lid prior to start the program.

- 3. Remove the □Round 2 Plate from the thermocycler and centrifuge for **1 minute** at 100 x g at 4°C.
- 4. While secured in a PCR plate rack on a flat surface, remove the plate seal from the Round 2 Plate and store on ice.

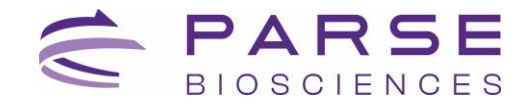

- 5. Place the Thermochromic PCR Cold Block thawed during Section 1.3 step 5 on Deck B.
- 6. Place the Round 2 Plate on Deck B in the Thermochromic PCR Cold Block with Thermochromic PCR Cold Block Riser with A1 oriented towards the bottom left corner and remove the seal. The deck should correspond to the configuration below.

#### **Deck Configuration**

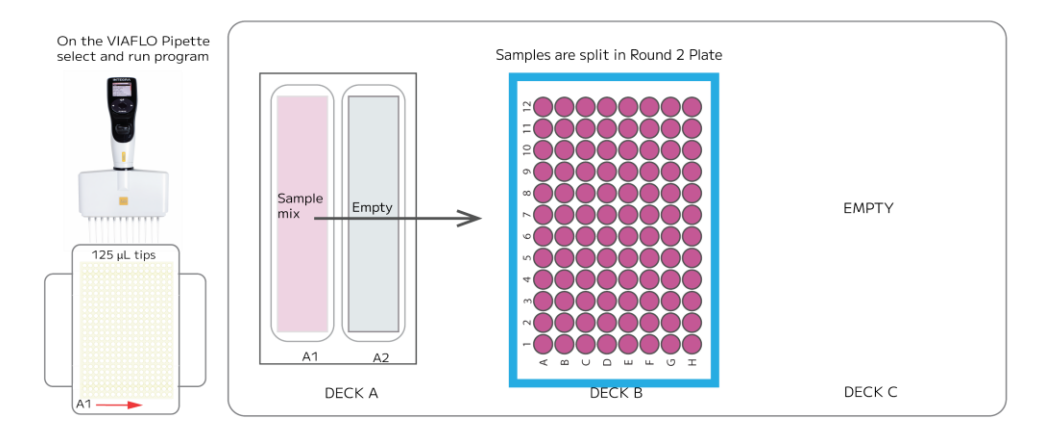

|             | DECK A                                             | DECK B                                                                   | DECK C |
|-------------|----------------------------------------------------|--------------------------------------------------------------------------|--------|
| HARDWARE    | Dual Reservoir<br>Adapter                          | Thermochromic PCR<br>Cold Block<br>Thermochromic PCR<br>Cold Block Riser |        |
| CONSUMABLES | 25 mL basin<br>reservoir liners                    |                                                                          |        |
| REAGENTS    | <ul> <li>Sample</li> <li>Suspension Mix</li> </ul> | Round 2 Plate                                                            |        |

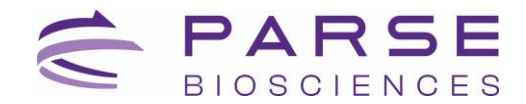

7. Select and run the program **WT S1 St4 V3** following the diagram below.

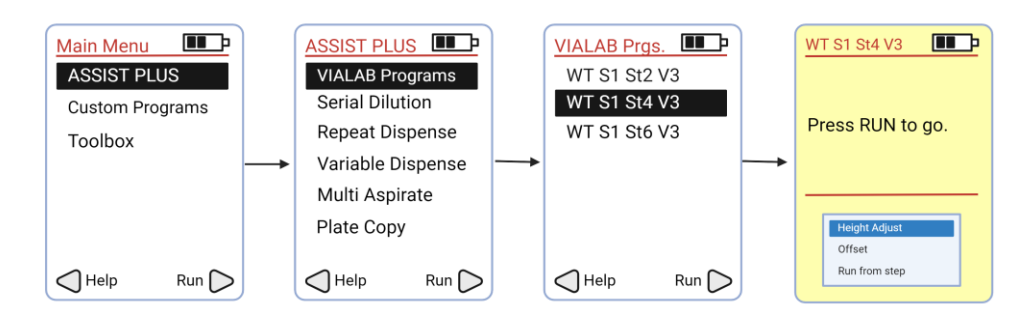

8. When prompted, reseal the Round 2 Plate with an adhesive seal, place it into a thermocycler, and run the following program. Upon completion, proceed immediately to the next step.

| BARCODING ROUND 2 |                 |               |  |  |
|-------------------|-----------------|---------------|--|--|
| Run Time          | Lid Temperature | Sample Volume |  |  |
| 15 min            | 50°C            | 50 µL         |  |  |
| Step              | Time            | Temperature   |  |  |
| 1                 | 15 min          | 16°C          |  |  |
| 2                 | Hold            | 4°C           |  |  |

- 9. Remove the Round 2 Plate from the thermocycler and place in a PCR plate rack.
- 10. Remove the plate seal and place the Round 2 Plate back on Deck B with A1 oriented towards the lower left corner.
- 11. **When prompted**, replace the 25 mL basin reservoir liners with a new 25 mL basin reservoir liner.

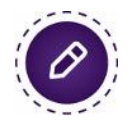

**Note:** The right basin liner contains general waste and can be flushed down the sink. Dispose basin liners in biohazard waste.

12. Briefly vortex (2-3 seconds) and centrifuge the Parse ●Round 2 Stop Buffer. When prompted, using a P1000 pipette, add the total volume (~1.4 mL) to the right basin (A2) on Deck A.

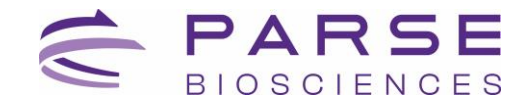

#### **Deck Configuration**

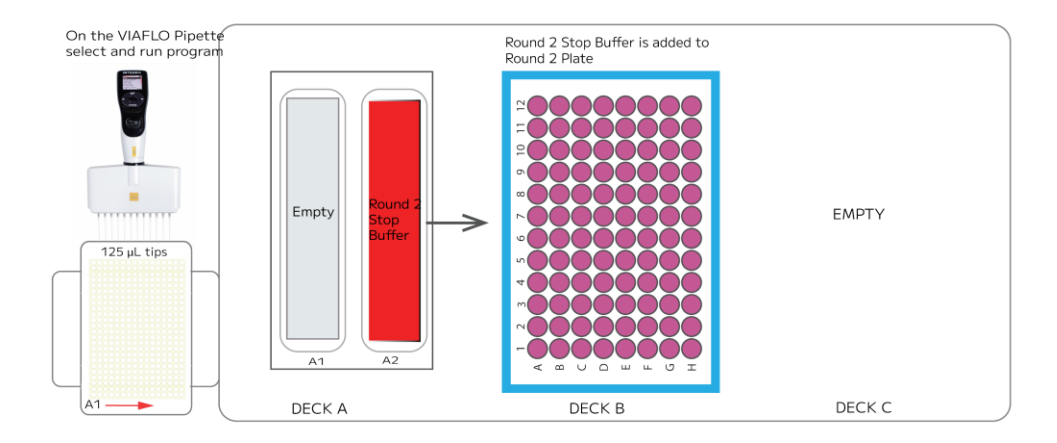

|             | DECK A                                           | DECK B                                                                   | DECK C |
|-------------|--------------------------------------------------|--------------------------------------------------------------------------|--------|
| HARDWARE    | Dual Reservoir<br>Adapter                        | Thermochromic PCR<br>Cold Block<br>Thermochromic PCR<br>Cold Block Riser |        |
| CONSUMABLES | 25 mL reservoir<br>liners                        |                                                                          |        |
| REAGENTS    | <ul> <li>Round 2 Stop</li> <li>Buffer</li> </ul> | Round 2 Plate                                                            |        |

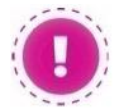

**CRITICAL!** When adding the **•**Round 2 Stop Buffer to the reservoir ensure the volume is evenly distributed for optimal pipetting.

13. Remove the reagent caps, then press "Run" to continue.

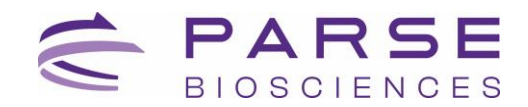

14. When prompted, reseal the Round 2 Plate with an adhesive seal, and incubate the Round 2 Plate in a thermocycler using the following protocol. Upon completion, proceed immediately to the next step.

| ROUND 2 STOP |                 |               |  |  |
|--------------|-----------------|---------------|--|--|
| Run Time     | Lid Temperature | Sample Volume |  |  |
| 5 min        | 50°C            | 60 µL         |  |  |
| Step         | Time            | Temperature   |  |  |
| 1            | 5 min           | 16°C          |  |  |
| 2            | Hold            | 4°C           |  |  |

- 15. Place the Round 2 Plate within the Thermochromic PCR Cold Block with Thermochromic PCR Cold Block Riser located on Deck B with A1 oriented towards the bottom left.
- 16. Remove the seal and press "Run".
- 17. At the conclusion of the run, we recommend removing the Thermochromic PCR Cold Block with the Thermochromic PCR Cold Block Riser from the deck and storing them in the freezer.

## Section 1.5. Round 3 Ligation Preparation

The pooled cell suspension in the left reservoir (A1) on Deck A is strained into the 10 mL transport tube on Deck C4. The program adds •Round 3 Ligation Enzyme into the cells and mixes. It then transfers the cell suspension mix to the top reservoir (A1) within the slanted plate holder on Deck B.

| ITEM                                      | SOURCE               | QTY | HANDLING AND STORAGE |
|-------------------------------------------|----------------------|-----|----------------------|
| D-ONE Pipetting Module<br>1-Ch, 5-1250 μL | INTEGRA<br>Component | N/A |                      |
| Tip Deck for D-ONE<br>Pipetting Module    | INTEGRA<br>Component | N/A |                      |

1. Gather the following components and reagents:

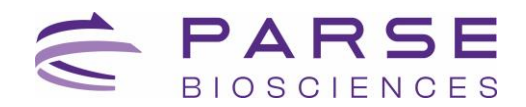

| ITEM                                                 | SOURCE                             | QTY            | HANDLING AND STORAGE                                  |
|------------------------------------------------------|------------------------------------|----------------|-------------------------------------------------------|
| Parse Cold Block 1                                   | Parse-Provided                     | 1              | Keep on ice when not in use.                          |
| Dual Reservoir Adapter<br>(ANSI/SLAS footprint)      | INTEGRA<br>Component               | N/A            |                                                       |
| ASSIST PLUS Slanted<br>Plate Holder                  | INTEGRA<br>Component               | N/A            |                                                       |
| 10 mL transport tube                                 | Consumables                        | 1              |                                                       |
| 25 mL basin reservoir<br>liners                      | INTEGRA-Provided                   | 2              |                                                       |
| 40 µm cell strainer                                  | Consumables                        | 1              |                                                       |
| 125 µL Tip Rack                                      | INTEGRA-Provided                   | 1              |                                                       |
| 1250 µL Tip Rack                                     | INTEGRA-Provided                   | 1              |                                                       |
| Round 3 Plate                                        | -20°C Reagents<br>(Parse Reagents) | 1              | Place directly on ice.                                |
| <ul> <li>Round 3 Ligation</li> <li>Enzyme</li> </ul> | -20°C Reagents<br>(Parse Reagents) | 1.5 mL<br>tube | Place directly on ice. Briefly centrifuge before use. |

2. Add the ASSIST PLUS Slanted Plate Holder on Deck B, incorporating a 10° tilt.

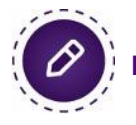

**Note:** Ensure that the lowest side is positioned adjacent to Deck A.

- 3. Place the Parse Cold Block 1 on Deck C.
- 4. Briefly centrifuge and insert the •Round 3 Ligation Enzyme tube in the appropriate location in the Parse Cold Block 1.
- Place a 10 mL transport tube with the 40 µm cell strainer within its respective location in the Parse Cold Block 1 located in the Reagent Block in C4 position. Deck layout should correspond to the Deck Configuration below.

#### **Deck Configuration**

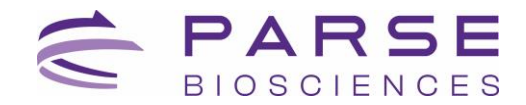

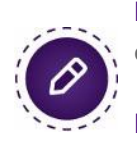

**Note:** When moving the dual reservoir adapter onto the slanted plate holder on Deck B, ensure the INTEGRA logo is oriented towards the front left.

**Note:** Use extra care when moving the cell suspension to avoid spills.

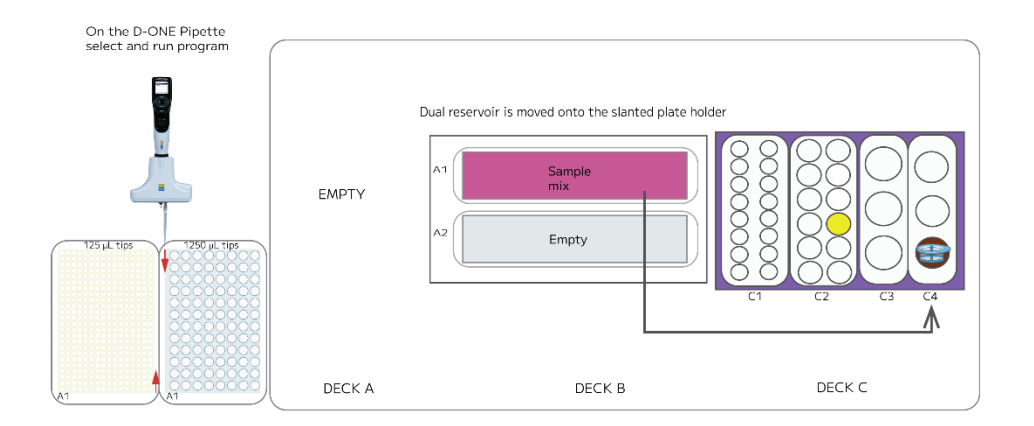

Slanted Plate Holder (10°) front view

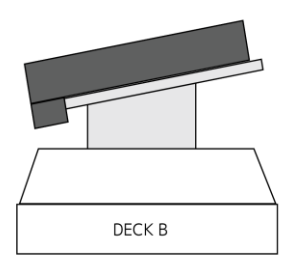

|             | DECK A | DECK B                                                     | DECK C                                               |
|-------------|--------|------------------------------------------------------------|------------------------------------------------------|
| HARDWARE    |        | Slanted Plate<br>Holder (10°)<br>Dual Reservoir<br>Adapter | Parse Cold Block 1                                   |
| CONSUMABLES |        | 25 mL reservoir<br>liners                                  | • 10 mL<br>transport tube<br>with cell strainer      |
| REAGENTS    |        | <ul> <li>Sample</li> <li>Suspension Mix</li> </ul>         | <ul> <li>Round 3 Ligation</li> <li>Enzyme</li> </ul> |

 Remove VIAFLO Pipette 12-Ch, 5-125 μL and corresponding tip deck. Replace it with D-ONE Pipetting Module 1-Ch, 5-1250 μL and corresponding Tip Deck.

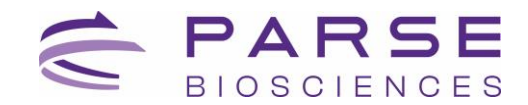

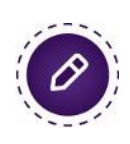

**Note:** Before removing the VIAFLO Pipette 12-Ch, 5-125 µL, ensure it is disconnected by pressing the back button until the main menu is displayed.

**Note:** Ensure the Tip Deck and Tip Boxes are securely positioned by pressing them down firmly until they click into place.

7. Remove the reagent caps, then select and run the program **WT S1 St5 V3** following the diagram below.

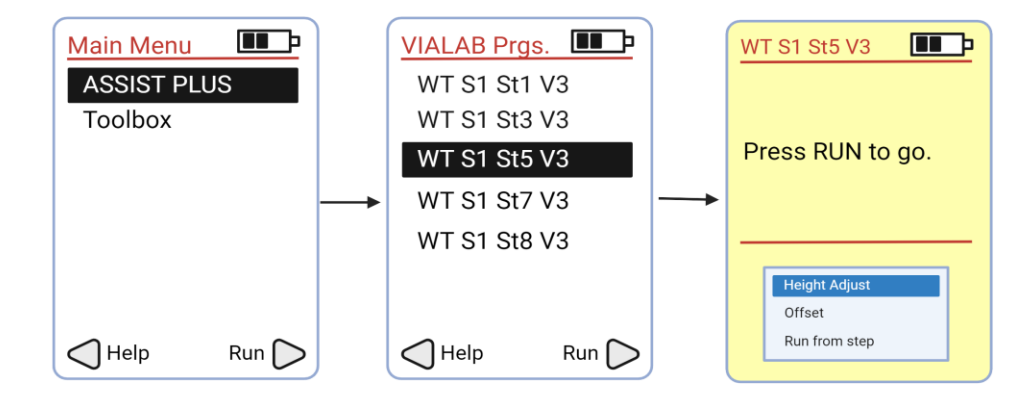

- 8. Proceed to the next step while the program is still running.
- Place the Round 3 Plate into a second thermocycler and run the program below.
   Proceed to the next step while the program is still running.

| THAW ROUND 3 PLATE |                 |               |  |
|--------------------|-----------------|---------------|--|
| Run Time           | Lid Temperature | Sample Volume |  |
| 10 min             | 70°C            | 10 µL         |  |
| Step               | Time            | Temperature   |  |
| 1                  | 10 min          | 25°C          |  |
| 2                  | Hold            | 4°C           |  |

- 10. Take a new Thermochromic PCR Cold Block with Thermochromic PCR Cold Block Riser from -20°C freezer and thaw for **10 minutes** during Round 3 Plate Thaw.
- 11. When prompted, remove the 40  $\mu$ m cell strainer.

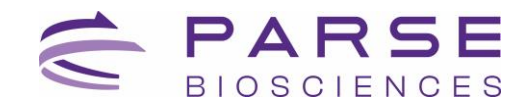

**Note:** There may be bubbles left on the strainer. This will not affect the results.

- 12. **When prompted**, replace the basin reservoirs containing the supernatant with new 25 mL basin reservoirs and press "Run" to continue the protocol.
- 13. At the conclusion of the run, remove Parse Cold Block 1 from the Deck C and place it on ice.

## Section 1.6. Round 3 Ligation

The program loads the Cell Suspension Mix on Deck A into the Round 3 plate on Deck B. Following the prompts for Round 3 incubation, the program will then load Round 3 Ligation Stop Buffer into all the wells and pool all the samples together on Deck A.

1. Gather the following components and reagents:

| ITEM                                         | SOURCE            | QTY | HANDLING AND STORAGE                             |
|----------------------------------------------|-------------------|-----|--------------------------------------------------|
| VIAFLO Pipette 12-Ch,<br>5-125 µL            | INTEGRA Component | N/A |                                                  |
| Tip Deck for D-ONE<br>Pipetting Module       | INTEGRA Component | N/A |                                                  |
| Thermochromic PCR Cold<br>Block              | Parse-Provided    | 1   | Pull the freezer block with riser from the -20°C |
| Thermochromic PCR Cold<br>Block Riser        | Parse-Provided    | 1   | room temperature for<br>10 minutes prior to use. |
| INTEGRA Dual 25mL<br>Basin Reservoir Adapter | INTEGRA Component | 1   |                                                  |
| 10 mL transport tube                         | Consumables       | 1   |                                                  |
| 25 mL basin reservoir<br>liners              | INTEGRA-Provided  | 2   |                                                  |
| 40 µm cell strainer                          | Consumables       | 1   |                                                  |
| 125 µL Tip Rack                              | INTEGRA-Provided  | 1   |                                                  |
| 1250 µL Tip Rack                             | INTEGRA-Provided  | 1   |                                                  |

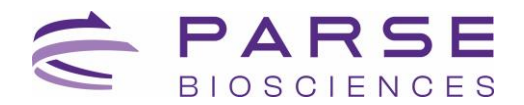

| ITEM                         | SOURCE                             | QTY          | HANDLING AND STORAGE                                                |
|------------------------------|------------------------------------|--------------|---------------------------------------------------------------------|
| <b>O</b> Round 3 Stop Buffer | -20°C Reagents (Parse<br>Reagents) | 5 mL<br>tube | Thaw at room temperature<br>then store on ice. Mix by<br>vortexing. |

- Place Thermochromic PCR Cold Block with Thermochromic PCR Cold Block Riser on Deck B.
- 3. Remove the Round 3 Plate from the thermocycler and centrifuge for **1 minute** at 100 x g at 4°C.
- 4. When prompted, place the Round 3 Plate within the Thermochromic PCR Cold Block with Thermochromic PCR Cold Block Riser located on Deck B with A1 oriented towards the bottom left corner, and remove the seal. Deck layout should correspond to the configuration below.

#### **Deck Configuration**

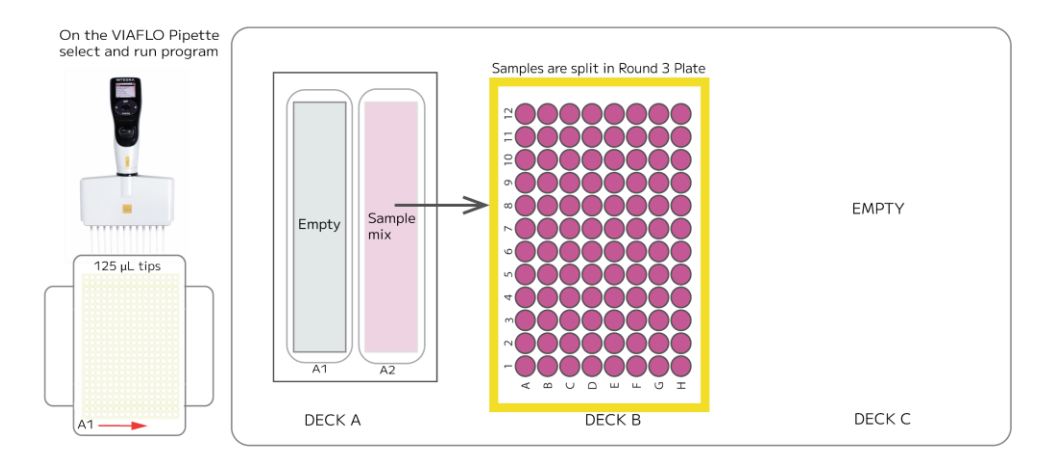

|             | DECK A                                             | DECK B                                | DECK C |
|-------------|----------------------------------------------------|---------------------------------------|--------|
|             | Dual Reservoir                                     | Thermochromic PCR<br>Cold Block       |        |
| NARDWARE    | Adapter                                            | Thermochromic PCR<br>Cold Block Riser |        |
| CONSUMABLES | 25 mL Reservoir<br>Liner                           |                                       |        |
| REAGENTS    | <ul> <li>Sample</li> <li>Suspension Mix</li> </ul> | Round 3 Plate                         |        |

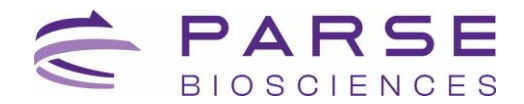

5. Remove D-ONE Pipetting Module 1-Ch, 5-1250 μL and corresponding tip deck. Replace it with VIAFLO Pipette 12-Ch, 5-125 μL and corresponding Tip Deck.

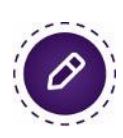

**Note:** Before removing the D-ONE Pipetting Module 1-Ch, 5-1250 µL, ensure it is disconnected by pressing the back button until the main menu is displayed.

**Note:** Ensure the Tip Deck and Tip Boxes are securely positioned by pressing them down firmly until they click into place.

6. Once the pipette and tip deck with tips are loaded on deck, select and run the program **WT S1 St6 V3** following the diagram below.

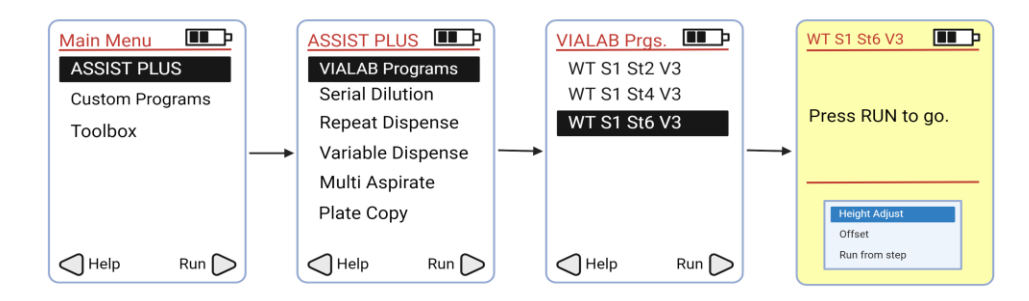

7. When prompted, reseal the Round 3 Plate with an adhesive seal and incubate the Round 3 Plate in a thermocycler with the following protocol.

| BARCODING ROUND 3 |                 |               |  |
|-------------------|-----------------|---------------|--|
| Run Time          | Lid Temperature | Sample Volume |  |
| 15 min            | 50°C            | 60 µL         |  |
| Step              | Time            | Temperature   |  |
| 1                 | 15 min          | 16°C          |  |
| 2                 | Hold            | 4°C           |  |

- 8. When prompted, place the Round 3 Plate on Deck B.
- 9. When prompted, replace the 25 mL basin reservoir liners with new 25 mL basin reservoir liners. Dispose used basin liners in biohazard waste.
- 10. Press "Run" on Pipette.

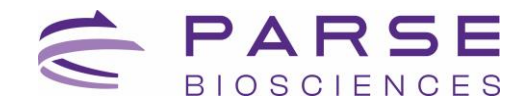

- 11. **When prompted,** follow the prompts to add all the **O**Round 3 Stop Buffer to the A2 basin ensuring that the volume added into the reservoir basin is evenly distributed.
- 12. Press "Run" to continue.
- 13. At the conclusion of the run, we recommend removing the Thermochromic PCR Cold Block with the Thermochromic PCR Cold Block Riser from the deck and storing them in the freezer.

## Section 1.7. Pre-Lysis

The pooled cell suspension on Deck B is strained into the 10 mL transport tube on Deck C4. The •Spin Additive is then added into the cells and centrifuged. Supernatant is removed, the cells are resuspended in **O**Pre Lyse Wash Buffer. and centrifuged again. The supernatant is then removed.

1. Gather the following components and reagents:

| ITEM                                      | SOURCE                           | QTY            | HANDLING AND STORAGE         |
|-------------------------------------------|----------------------------------|----------------|------------------------------|
| D-ONE Pipetting Module<br>1-Ch, 5-1250 μL | INTEGRA<br>Components            | N/A            |                              |
| Tip Deck for D-ONE<br>Pipetting Module    | INTEGRA<br>Components            | N/A            |                              |
| Parse Cold Block 1                        | Parse-Provided                   | 1              | Keep on ice when not in use. |
| Dual 25mL Basin<br>Reservoir Adapter      | INTEGRA<br>Components            | N/A            |                              |
| 10 mL transport tube                      | Consumables                      | 1              |                              |
| 25 mL basin reservoir<br>liners           | INTEGRA-Provided                 | 2              |                              |
| 40 µm cell strainer                       | Consumables                      | 1              |                              |
| 125 µL Tip Rack                           | INTEGRA-Provided                 | 1              |                              |
| 1250 µL Tip Rack                          | INTEGRA-Provided                 | 1              |                              |
| <ul> <li>Spin Additive</li> </ul>         | 4°C Reagents (Parse<br>Reagents) | 1.5 mL<br>tube | Keep at room temperature.    |

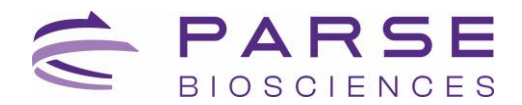

| ITEM                    | SOURCE                             | QTY          | HANDLING AND STORAGE                                                   |
|-------------------------|------------------------------------|--------------|------------------------------------------------------------------------|
| O Pre-Lysis Wash Buffer | -20°C Reagents<br>(Parse Reagents) | 5 mL<br>tube | Thaw at room temperature<br>then store on ice. Mix by<br>pipetting 3x. |

- 2. Add slanted plate holder on Deck B and incorporate a 10 degree tilt (lowest side adjacent to Deck A).
- 3. Place the Parse Cold Block 1 on Deck C.
- 4. Place the reagent tubes in their respective orientation found in the deck configuration.
- 5. Put the 10 mL transport tube with the cell strainer in the C4 position of the Parse Cold Block 1.
- 6. Put the new 1.5 mL tube in the C2 position of the Parse Cold Block 1. Deck layout should correspond to the configuration below.

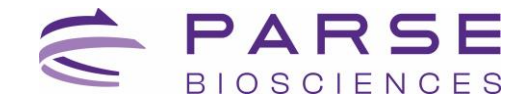

#### **Deck Configuration**

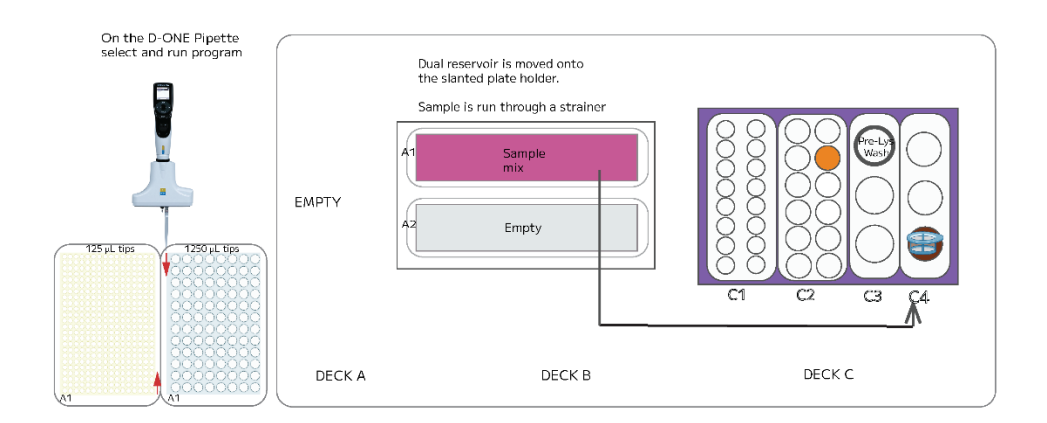

|            | DECK A | DECK B                                                     | DECK C                                                                     |
|------------|--------|------------------------------------------------------------|----------------------------------------------------------------------------|
| HARDWARE   |        | Slanted Plate<br>Holder (10°)<br>Dual Reservoir<br>Adapter | Parse Cold Block 1                                                         |
| CONSUMABLE |        | 25 mL reservoir<br>liner                                   | • 10 mL<br>transport tube and<br>cell strainer                             |
| REAGENTS   |        | <ul> <li>Sample</li> <li>Suspension Mix</li> </ul>         | <ul> <li>Spin Additive</li> <li>O Pre Lyse Wash</li> <li>Buffer</li> </ul> |

7. Remove the VIAFLO Pipette 12-Ch, 5-125 μL Pipette and corresponding Tip Deck. Attach the D-ONE Pipetting Module 1-Ch, 5-1250 μL and corresponding Tip Deck.

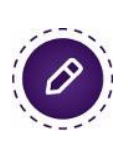

**Note:** Before removing the VIAFLO Pipette 12-Ch, 5-125 µL, ensure it is disconnected by pressing the back button until the main menu is displayed.

**Note:** Ensure the Tip Deck and Tip Boxes are securely positioned by pressing them down firmly until they click into place.

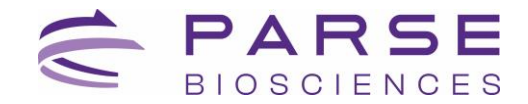

8. Remove reagent caps, select and run the program **WT S1 St7 V3** following the diagram below.

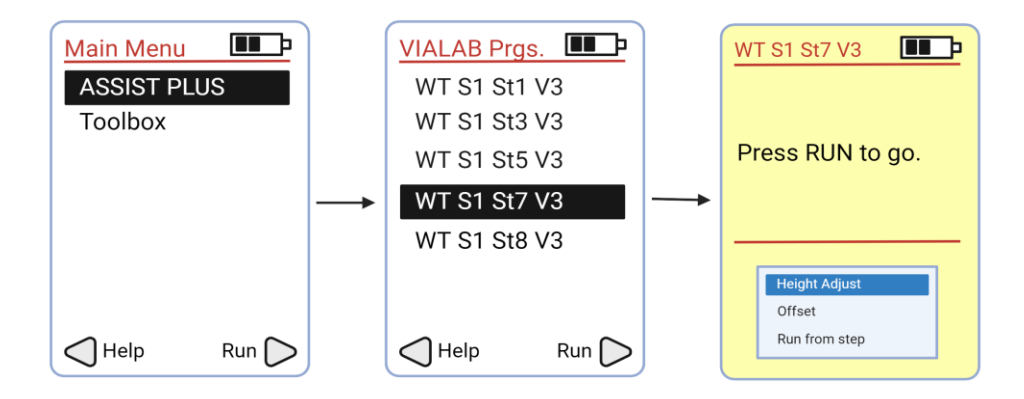

- 9. When prompted, remove the cell strainer.
- 10. When prompted, cap and invert the 10 mL transport tube, and centrifuge the pooled cells in a swinging bucket centrifuge cooled to 4°C for **10 minutes** at 200 x g.
- 11. **When prompted** after the centrifugation is complete, remove the cap from the 10 mL transport tube and place it back in its original position within the Parse Cold Block 1 located on Deck C4.
- 12. Press "Run" to continue.
- 13. **When prompted**, centrifuge the 10 mL transport tube in a swinging bucket centrifuge cooled to 4°C for **10 minutes** at 200 x g for a second spin.
- 14. Press "Run" to continue.
- 15. **When prompted** after the centrifugation is complete, remove the cap from the 10 mL transport tube and place it back in its original position within the Parse Cold Block 1 located on Deck C4.
- 16. Press "Run" to continue.
- 17. While minimizing time on ice, count the number of cells in the sample from the 10 mL transport tube on Deck C4 with a hemocytometer or alternative cell counting device. Record the cell count.
- 18. Clear the deck from the Dual 25 mL Basin Reservoir Adapter.

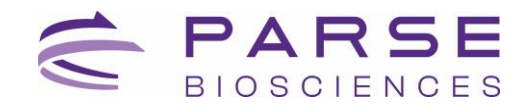

## Section 1.8. Lysis and Sublibrary Generation

The program requires a dilution of the sample to 500 cells per  $\mu$ L with a volume of 250  $\mu$ L. The program will create eight lysates with 12,500 cells each. It then mixes the Lysis Master Mix and aliquots the master mix into the generated lysates.

#### To generate and lyse sublibraries:

1. Gather the following components and reagents:

| ITEM                                                   | SOURCE                             | QTY            | HANDLING AND STORAGE                                                   |
|--------------------------------------------------------|------------------------------------|----------------|------------------------------------------------------------------------|
| D-ONE Pipetting<br>Module 1-Ch, 5-1250<br>μL           | INTEGRA Component                  | N/A            |                                                                        |
| Tip Deck for D-ONE<br>Pipetting Module                 | INTEGRA Component                  | N/A            |                                                                        |
| Parse Cold Block 1                                     | Parse-Provided                     | 1              | Keep on ice when not in use.                                           |
| 8 PCR strip tubes                                      | Consumables                        | 1              |                                                                        |
| 1.5 mL tube                                            | Consumables                        | 2              |                                                                        |
| 125 µL Tip Rack                                        | INTEGRA-Provided                   | 1              |                                                                        |
| 1250 µL Tip Rack                                       | INTEGRA-Provided                   | 1              |                                                                        |
| <ul> <li>Pre-Lysis Dilution</li> <li>Buffer</li> </ul> | -20°C Reagents (Parse<br>Reagents) | 2 mL<br>tube   | Thaw at room temperature<br>then store on ice. Mix by<br>pipetting 3x. |
| <ul> <li>Lysis Buffer</li> </ul>                       | 4°C Reagents (Parse<br>Reagents)   | 1.5 mL<br>tube | Place directly on ice. Briefly centrifuge before use.                  |
| <ul> <li>Lysis Enzyme</li> </ul>                       | -20°C Reagents (Parse<br>Reagents) | 1.5 mL<br>tube | Place in a 37°C water bath<br>until use.                               |

- Dilute the cells to a concentration of 500 cells per µL for a total volume of 250 µL using the ●Pre-Lysis Dilution Buffer in a 1.5 mL transport tube. Store this dilution on ice until ready to use.
- 3. Place the PCR strip tubes on Deck C1.
- 4. Place the Lysis Buffer, Lysis Enzyme, empty 1.5 mL transport tube, and diluted sample from Step 2 on Deck C2. Deck should correspond to the Deck Configuration below.

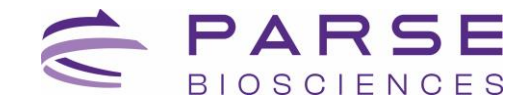

#### **Deck Configuration**

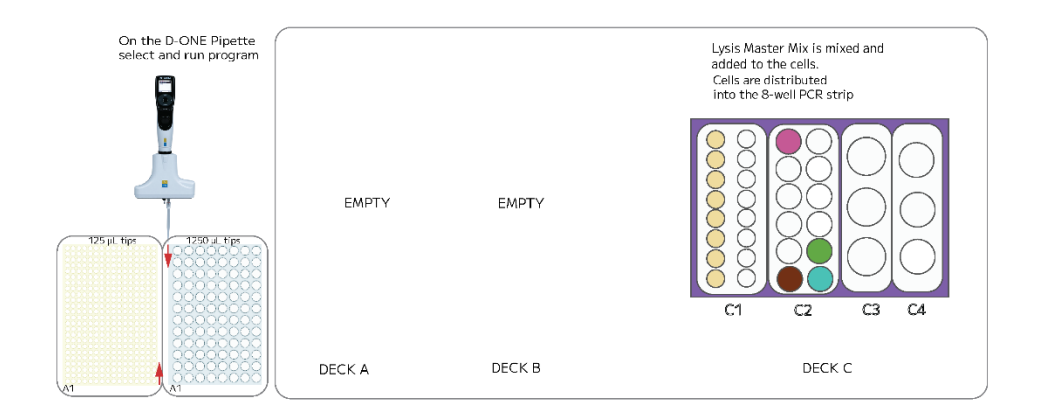

|             | DECK A | DECK B | DECK C                                                                                                    |
|-------------|--------|--------|----------------------------------------------------------------------------------------------------|
| HARDWARE    |        |        | Parse Cold Block 1                                                                                                    |
| CONSUMABLES |        |        | <ul> <li>8-count PCR</li> <li>Tube</li> <li>1.5 mL</li> <li>Transport Tube</li> </ul>                                     |
| REAGENTS    |        |        | <ul> <li>250 µL Sample</li> <li>Suspension Mix</li> <li>suspension</li> <li>Lysis Buffer</li> <li>Lysis Enzyme</li> </ul> |

5. Remove the reagent caps, ensure that all strip tubes are open, select and run the program **WT S1 St8 V3** following the diagram below.

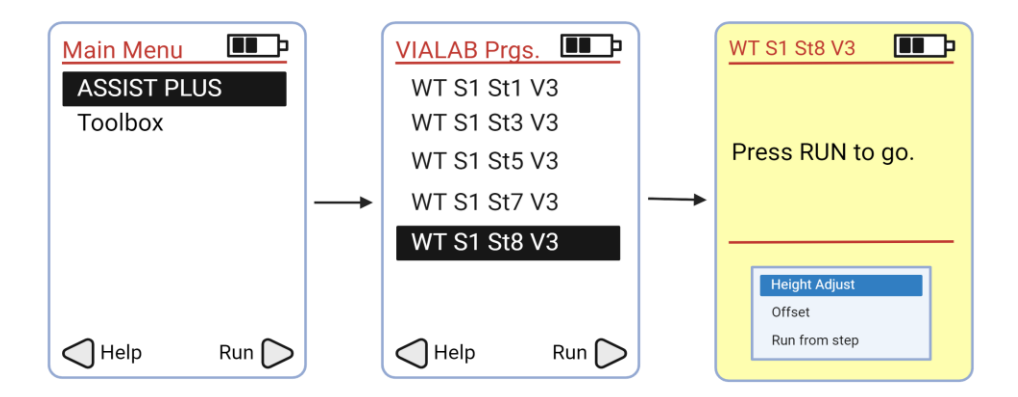

6. Vortex the 0.2 mL tube(s) for **10 seconds**. Briefly centrifuge.

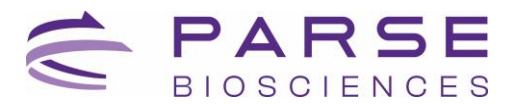

|          | CELL LYSIS      |               |
|----------|-----------------|---------------|
| Run Time | Lid Temperature | Sample Volume |
| 15 min   | 80°C            | 55 µL         |
| Step     | Time            | Temperature   |
| 1        | 15 min          | 65°C          |
| 2        | Hold            | 4°C           |

7. Place the tube(s) into a thermocycler and run the following program.

- 8. If continuing to Section 2 without freezing the sample, proceed to **Section 2: cDNA Capture and Amplification** in the <u>Evercode TCR User Guide</u> while the program is still running.
- Safe stopping point: Sublibrary lysates can be stored at -80°C for up to 6 months.

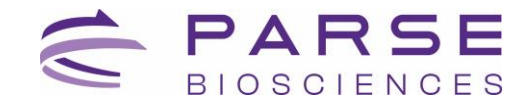

## **Appendices**

## **Appendix A: Worklist Settings**

The worklist settings are shown below. Ensure that the settings in both the diluent addition and sample addition worklist steps match the settings shown below. Anything not shown can be left at its default settings.

#### **Diluent Addition**

#### Dilution 1

| Wo           | rklist & Volumes | Speeds | Source Details | Target Details | Tip Change | Mix Source | Mix Target  | Air Gap |        |
|--------------|------------------|--------|----------------|----------------|------------|------------|-------------|---------|--------|
|              | -                |        |                |                |            | 02 Work    | list Speeds |         |        |
| Speeds / Tip | Aspiration       | Speed  | Dispense Spe   | eed            |            |            |             | Speeds  |        |
| Advanced     | 10               |        | 10             |                |            |            |             | Fix Va  | riable |
|              | 9                |        | 9              |                |            |            |             |         |        |
|              | 8 💻              | 1      | 8              | 1              |            |            |             |         |        |
|              | 7                |        | 7              |                |            |            |             |         |        |
|              | 6                |        | 6              |                |            |            |             |         |        |
|              | 4                |        | 4              |                |            |            |             |         |        |
|              | 3                |        | 3              |                |            |            |             |         |        |
|              | 2                |        | 2              |                |            |            |             |         |        |
|              | 1                |        |                |                |            |            |             |         |        |

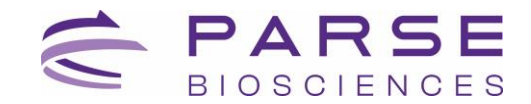

#### Dilution 2

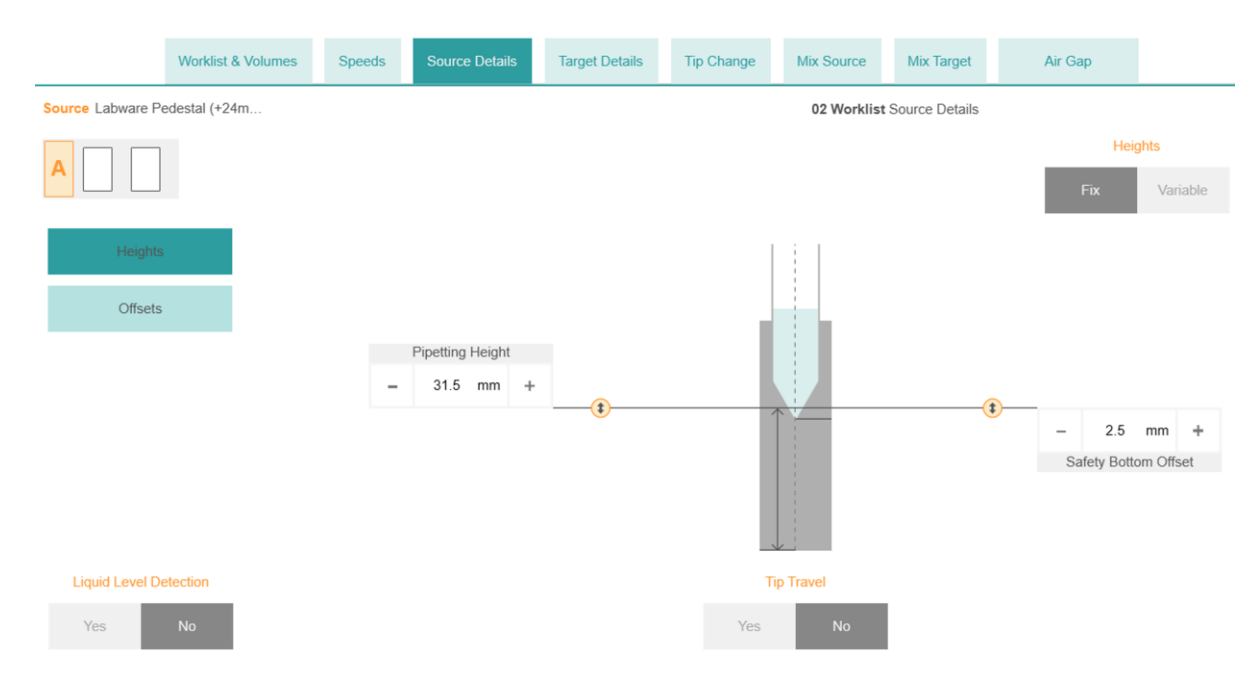

#### **Dilution 3**

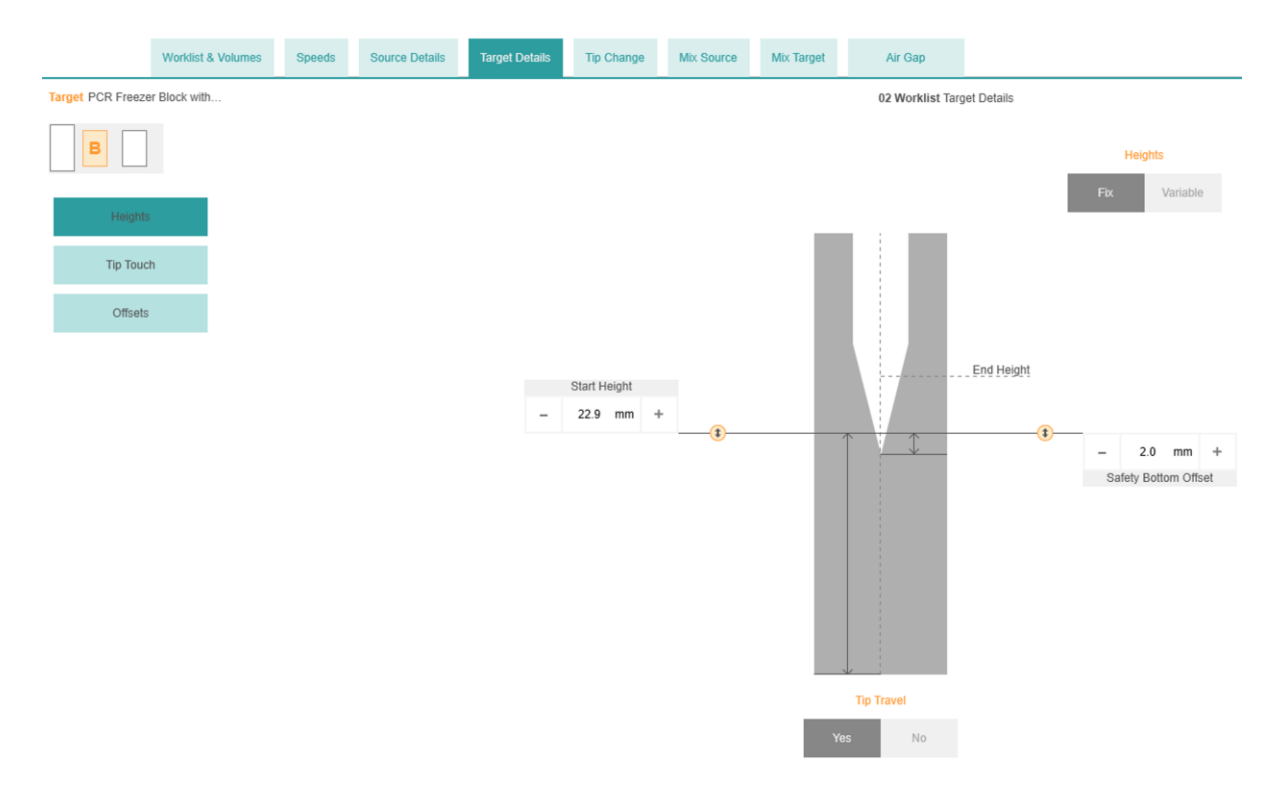

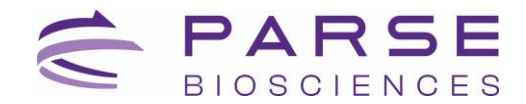

#### Dilution 4

| Worklist & Volumes | Speeds | Source Details | Target Details | Тір        | Chang       | e    | Mix So        | urce        | Mix Target   | Air Gap                |
|--------------------|--------|----------------|----------------|------------|-------------|------|---------------|-------------|--------------|------------------------|
|                    |        |                |                | 02 Worklis |             |      | st Tip Change |             |              |                        |
|                    |        |                |                | Index      | Sou<br>Pos. | well | Tar<br>Pos.   | get<br>Well | Eject<br>Tip | After each<br>dispense |
|                    |        |                |                | 39         | А           | F1   | В             | D3          |              |                        |
|                    |        |                |                | 40         | А           | F1   | В             | D4          |              |                        |
|                    |        |                |                | 41         | А           | F1   | В             | D5          |              |                        |
|                    |        |                |                | 42         | А           | F1   | В             | D6          |              |                        |
|                    |        |                |                | 43         | А           | F1   | В             | D7          |              |                        |
|                    |        |                |                | 44         | А           | F1   | В             | D8          |              |                        |
|                    |        |                |                | 45         | А           | F1   | В             | D9          |              |                        |
|                    |        |                |                | 46         | А           | F1   | В             | D10         |              |                        |
|                    |        |                |                | 47         | А           | F1   | В             | D11         |              |                        |
|                    |        |                |                | 48         | А           | F1   | В             | D12         | <b>v</b>     |                        |

#### Dilution 5

|   |                   | Worklist & Volumes | Speeds | Source Details | Target Details | Tip Change | Mix Source | Mix Target    | Air Gap |
|---|-------------------|--------------------|--------|----------------|----------------|------------|------------|---------------|---------|
|   | Source Labware Pe | edestal (+24m      |        |                |                |            | 02 Worklis | at Mix Source |         |
|   | A                 |                    |        |                |                |            |            |               |         |
|   | Mixing            | _                  |        |                |                |            |            |               |         |
|   | Yes               | No                 |        |                |                |            |            |               |         |
|   |                   |                    |        |                |                |            |            |               |         |
| D | ilution 6         |                    |        |                |                |            |            |               |         |
|   |                   |                    |        |                |                |            |            |               |         |
|   |                   | Worklist & Volumes | Speeds | Source Details | Target Details | Tip Change | Mix Source | Mix Target    | Air Gap |
|   | Target PCR Freeze | r Block with       |        |                |                |            | 02 Workli  | st Mix Target |         |
|   | В                 |                    |        |                |                |            |            |               |         |
|   | Mixing            |                    |        |                |                |            |            |               |         |
|   | Yes               | No                 |        |                |                |            |            |               |         |

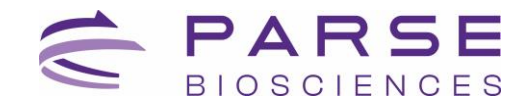

#### Dilution 7

|                   | Worklist & Volumes | Speeds | Source Details | Target Details | Tip Change | Mix Source | Mix Target   | Air Gap  |
|-------------------|--------------------|--------|----------------|----------------|------------|------------|--------------|----------|
| Target PCR Freeze | r Block with       |        |                |                |            | 02 Work    | list Volumes |          |
| B                 |                    |        |                |                |            |            | Volu         | me       |
| Air Gap           |                    |        |                |                |            |            | Fix          | Variable |
| Yes               | No                 |        |                |                |            |            |              |          |

#### Sample Addition

|            | Worklist & Volur | nes Spe        | eds Source Details | Target Details | Tip Change | Mix Source | Mix Target | Air Gap     |
|------------|------------------|----------------|--------------------|----------------|------------|------------|------------|-------------|
|            |                  |                |                    |                |            | 04 Workl   | ist Speeds |             |
| Speeds / T | Tip<br>As        | piration Speed | Dispense S         | peed           |            |            |            | Speeds      |
| Advanced   | d                | 10             | 10                 |                |            |            | 1          | ix Variable |
|            |                  | 9              | 9                  |                |            |            |            |             |
|            |                  | 8              | <b>1</b> 8         | <b>t</b>       |            |            |            |             |
|            |                  | 7              | 7                  |                |            |            |            |             |
|            |                  | 6              | 6                  |                |            |            |            |             |
|            |                  | 5              | 5                  |                |            |            |            |             |
|            |                  | 4              | 4                  |                |            |            |            |             |
|            |                  | 3              | 3                  |                |            |            |            |             |
|            |                  | 2              | 2                  |                |            |            |            |             |
|            |                  | 1              | 1                  |                |            |            |            |             |

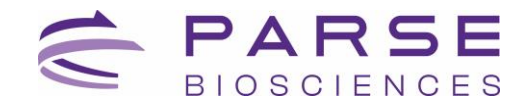

#### Sample 2

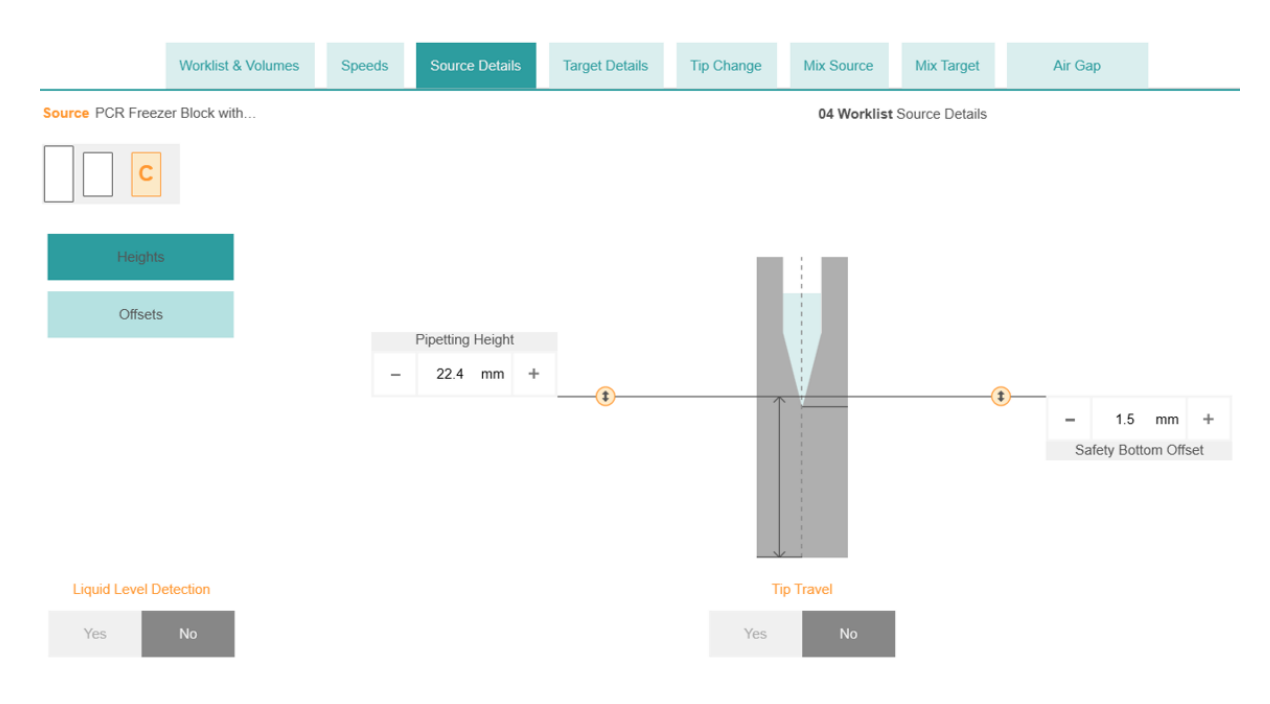

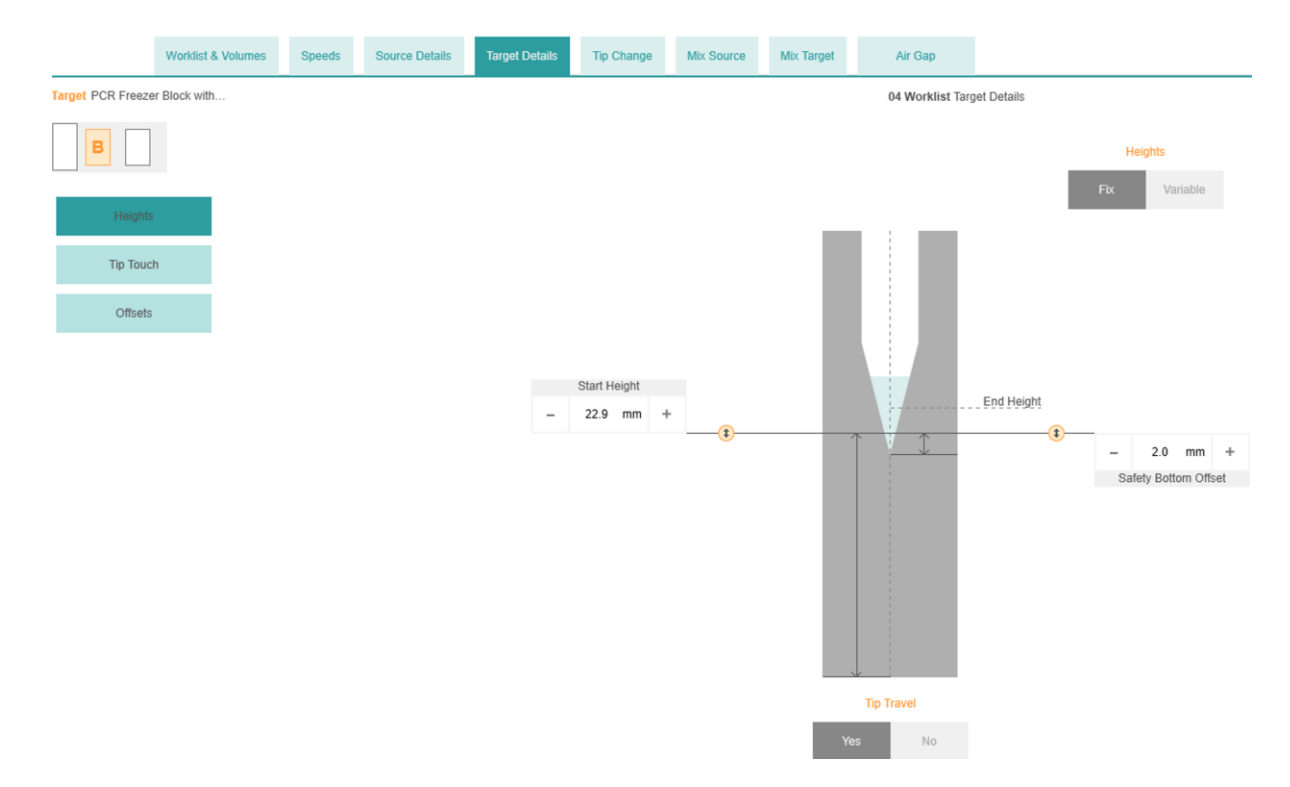

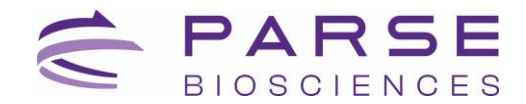

#### Sample 4

| Worklist & Volumes | Speeds | Source Details | Target Details | Тір     | Chang       | je           | Mix So      | urce         | Mix Target    | Air Gap             |
|--------------------|--------|----------------|----------------|---------|-------------|--------------|-------------|--------------|---------------|---------------------|
|                    |        |                |                | 04 Work |             |              |             |              | st Tip Change |                     |
|                    |        |                |                | Index   | Sou<br>Pos. | urce<br>Well | Tai<br>Pos. | rget<br>Well | Eject<br>Tip  | After each dispense |
|                    |        |                |                | 1       | С           | A1           | В           | A1           | ~             |                     |
|                    |        |                |                | 2       | С           | A1           | В           | A2           | ~             |                     |
|                    |        |                |                | 3       | С           | A1           | В           | A3           | ~             |                     |
|                    |        |                |                | 4       | С           | A1           | В           | A4           | ~             |                     |
|                    |        |                |                | 5       | С           | A1           | В           | A5           | ~             |                     |
|                    |        |                |                | 6       | С           | A1           | В           | A6           | ~             |                     |
|                    |        |                |                | 7       | С           | A1           | В           | A7           | ~             |                     |
|                    |        |                |                | 8       | С           | A1           | В           | A8           | ~             |                     |
|                    |        |                |                | 9       | С           | A1           | В           | A9           | ~             |                     |
|                    |        |                |                | 10      | С           | A1           | В           | A10          | ~             |                     |

| bource PCR Freezer Block with          Image: Severe PCR Freezer Block with       04 Worklist Mix Source         Mixing       Fix       Volume         Mixing       -       -       -       -       -       -       -       -       -       -       -       -       -       -       -       -       -       -       -       -       -       -       -       -       -       -       -       -       -       -       -       -       -       -       -       -       -       -       -       -       -       -       -       -       -       -       -       -       -       -       -       -       -       -       -       -       -       -       -       -       -       -       -       -       -       -       -       -       -       -       -       -       -       -       -       -       -       -       -       -       -       -       -       -       -       -       -       -       -       -       -       -       -       -       -       -       -       -       -       -       -       -       -       - <t< th=""><th>Wo</th><th>rklist &amp; Volumes</th><th>Speeds</th><th>Source Details</th><th>Target Details</th><th>Tip Change</th><th>Mix Source</th><th>Mix Target</th><th>Air Gap</th></t<> | Wo                     | rklist & Volumes | Speeds     | Source Details | Target Details | Tip Change | Mix Source | Mix Target    | Air Gap   |
|----------------------------------------------------------------------------------------------------|------------------------|------------------|------------|----------------|----------------|------------|------------|---------------|-----------|
| Ves         No           Mix Volume         -         75.0         µl         +           Mix Height         -         0         s         +                                                                                                    | Source PCR Freezer Blo | ck with          |            |                |                |            | 04 Worklis | at Mix Source |           |
| Mixing         Fix         Variable           Yes         No         -         -         -         -         -         -         -         -         -         -         -         -         -         -         -         -         -         -         -         -         -         -         -         -         -         -         -         -         -         -         -         -         -         -         -         -         -         -         -         -         -         -         -         -         -         -         -         -         -         -         -         -         -         -         -         -         -         -         -         -         -         -         -         -         -         -         -         -         -         -         -         -         -         -         -         -         -         -         -         -         -         -         -         -         -         -         -         -         -         -         -         -         -         -         -         -         -         -         -         -                                                                                                    |                        |                  |            |                |                |            |            |               | Volume    |
| Mixing         Volume           Mix Cycles         -         75.0 µl         +           Mix Height         Mix Pause         -         75.0 µl         +                                                                                                    |                        |                  |            |                |                |            |            | Fix           | Variable  |
| Yes         No         Volume         Volume         -         75.0         µl         +           Mix Volume         -         6         +         -         75.0         µl         +           Mix Height         -         0         s         +         -         -         -         -         -         -         -         -         -         -         -         -         -         -         -         -         -         -         -         -         -         -         -         -         -         -         -         -         -         -         -         -         -         -         -         -         -         -         -         -         -         -         -         -         -         -         -         -         -         -         -         -         -         -         -         -         -         -         -         -         -         -         -         -         -         -         -         -         -         -         -         -         -         -         -         -         -         -         -         -         -         -                                                                                                    | Mixing                 |                  |            |                |                |            |            |               |           |
| Mix Volume         -         75.0 µl         +           Mix Height         -         0 s         +                                                                                                    | Yes No                 |                  |            |                |                |            |            |               | Volume    |
| -     6     +       Mix Height     Mix Pause       -     0     s                                                                                                    | Mile Malazza           |                  | Mix Cycles |                |                |            |            | -             | 75.0 µl + |
| Mix Height Mix Pause - 0 s +                                                                                                    | Mix volume             | -                | 6          | +              |                |            |            |               |           |
| - 0 s +                                                                                                    | Mix Height             |                  | Mix Pause  |                |                |            |            |               |           |
|                                                                                                    |                        | -                | 0          | s +            |                |            |            |               |           |
|                                                                                                    |                        |                  |            |                |                |            |            |               |           |
|                                                                                                    |                        |                  |            |                |                |            |            |               |           |

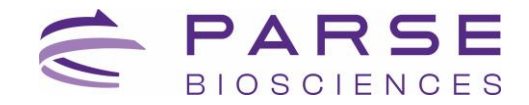

#### Sample 6

|                                                                                                    | Worklist & Volumes | Speeds | Source Details | Target Details | Tip Change | Mix Source         | Mix Target    | Air Gap          |      |
|----------------------------------------------------------------------------------------------------|--------------------|--------|----------------|----------------|------------|--------------------|---------------|------------------|------|
| Source PCR Freeze                                                                                               | er Block with      |        |                |                |            | 04 Workli          | st Mix Source |                  |      |
|                                                                                                    | Mix                | Speed  |                |                |            |                    |               |                  |      |
|                                                                                                    | 1                  | 0      |                |                | LLD: No    | ) / Tip Travel : N | 0             |                  |      |
| Mixing                                                                                                    | 9                  |        |                |                |            |                    |               |                  |      |
| Yes                                                                                                    | No 8               |        |                |                |            |                    |               |                  |      |
| Mix Volum                                                                                                    | е 7                |        | Pipetting He   | eight          | - 1        |                    |               |                  |      |
| Mix Heigh                                                                                                    | 6                  |        | 22.4 r         | nm             |            |                    |               |                  |      |
| , institution of the second second second second second second second second second second second second second | 5                  |        |                |                |            |                    |               | 1.5 mm           |      |
|                                                                                                    | 4                  |        |                |                |            |                    |               | Safety Bottom Of | fset |
|                                                                                                    | 3                  |        |                |                |            |                    |               |                  |      |
|                                                                                                    | 2                  |        |                |                |            |                    |               |                  |      |
|                                                                                                    | 1                  |        |                |                |            |                    |               |                  |      |

|                   | Worklist & Volumes | Speeds | Source Details | Target Details | Tip Change | Mix Source | Mix Target    | Air Gap |
|-------------------|--------------------|--------|----------------|----------------|------------|------------|---------------|---------|
| Target PCR Freeze | r Block with       |        |                |                |            | 04 Workli  | st Mix Target |         |
| В                 |                    |        |                |                |            |            |               |         |
| Mixing            |                    |        |                |                |            |            |               |         |
| Yes               | No                 |        |                |                |            |            |               |         |
|                   |                    |        |                |                |            |            |               |         |
| Sample 8          |                    |        |                |                |            |            |               |         |

|                   | Worklist & Volumes | Speeds | Source Details | Target Details | Tip Change | Mix Source | Mix Target  | Air Gap  |
|-------------------|--------------------|--------|----------------|----------------|------------|------------|-------------|----------|
| Target PCR Freeze | r Block with       |        |                |                |            | 04 Workl   | ist Volumes |          |
| В                 |                    |        |                |                |            |            |             | Volume   |
| Air Gap           |                    |        |                |                |            |            | Fix         | Variable |
| Yes               | No                 |        |                |                |            |            |             |          |

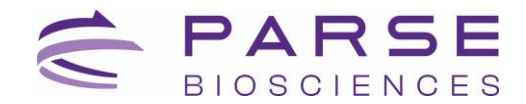

## **Appendix B: Pipetting Programs**

Section 1.1. Sample Normalization

#### WT S1 St1 V3

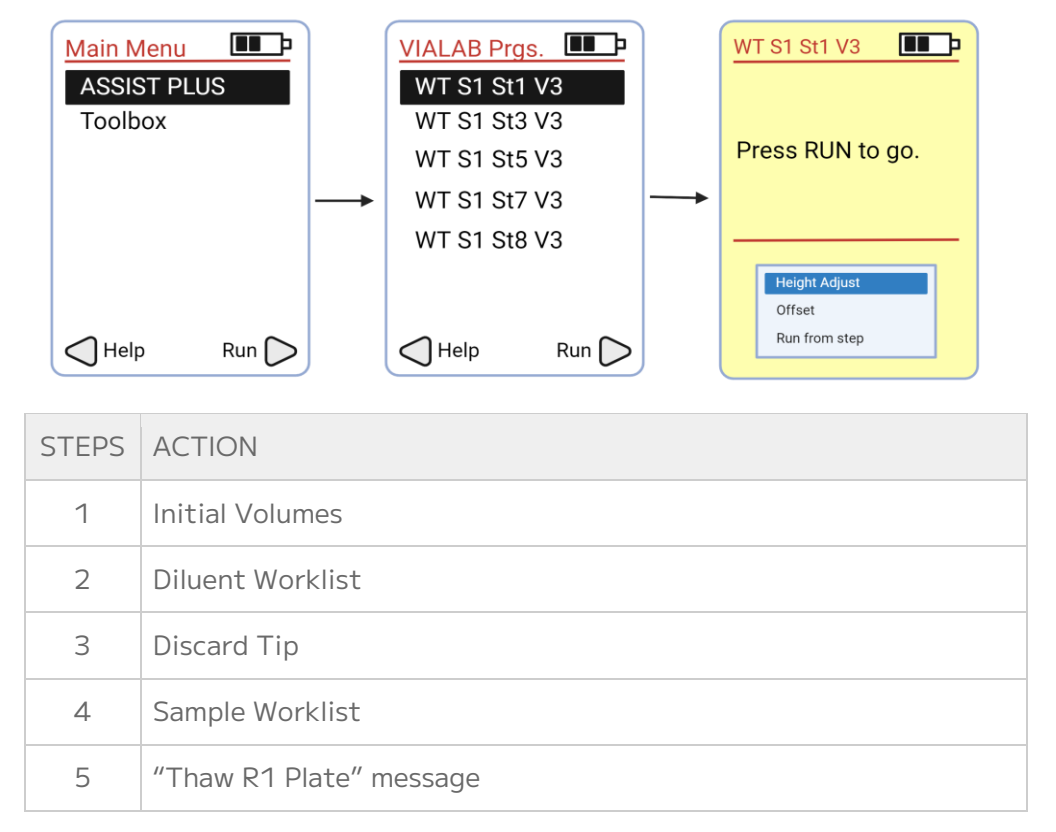

#### Section 1.2. Round 1 Plate Loading and Pooling

#### WT S1 St2 V3

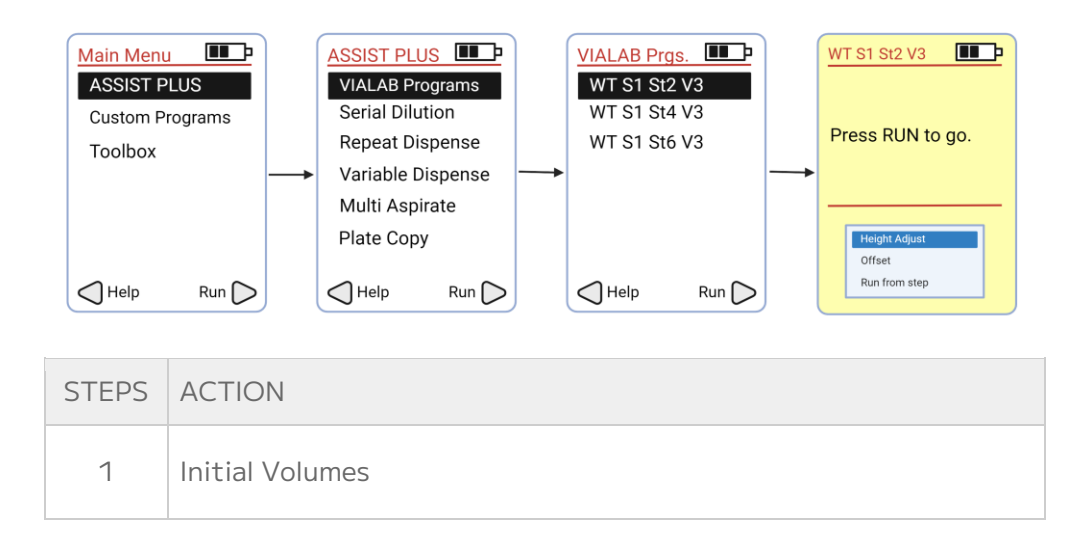

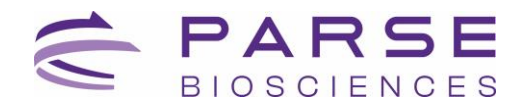

| STEPS | ACTION                                                   |
|-------|----------------------------------------------------------|
| 2     | "Change Plate on Deck C to R1 plate" message             |
| 3     | Transfer Diluted Fixed Sample to Round 1 Barcoding Plate |
| 4     | "Seal and incubate for Round 1 RT" message               |
| 5     | "Plate R1 on Deck B" message                             |
| 6     | Volume Change                                            |
| 7     | Pool Cells to Intermediate Wells                         |

#### Section 1.3. Round 2 Ligation Preparation

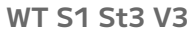

| Main N<br>ASSI<br>Toolt | Menu       Image: Construction of the second second s |  |  |
|-------------------------|----------------------------------------------------------------------------------------------------|--|--|
| STEPS                   | ACTION                                                                                                    |  |  |
| 1 Initial Volumes       |                                                                                                    |  |  |
| 2                       | Pool row A into 10 mL Tube with 1000 $\mu L$ tips                                                                                                    |  |  |
| 3                       | Pool row into 10 mL Tube with 125 $\mu L$ tips                                                                                                    |  |  |
| 4                       | Add Spin Additive                                                                                                    |  |  |
| 5                       | "Invert Tube and Spin for 10 min" message                                                                                                    |  |  |
| 6                       | 6 "Thaw R2 Plate" message                                                                                                    |  |  |
| 7                       | 7 "Return tube to Deck C –" message                                                                                                    |  |  |
| 8-13                    | Remove Supernatant                                                                                                    |  |  |
| 14-15                   | Resuspend Cell Pellet with Resuspension Buffer                                                                                                    |  |  |

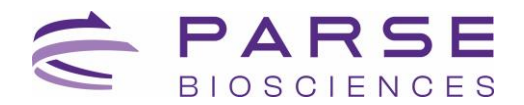

| STEPS | ACTION                           |
|-------|----------------------------------|
| 16    | Add R2 Ligation Enzyme to Buffer |
| 17    | Mix Ligation Mix                 |
| 18    | Volume Change                    |
| 19    | Transfer Cells to Ligation Mix   |
| 20    | Mix Cells in Ligation Mix        |
| 21-24 | Transfer Ligation Mix to Basin   |
| 25-27 | Mix Sample in Basin              |

#### Section 1.4. Round 2 Ligation

#### WT S1 St4 V3

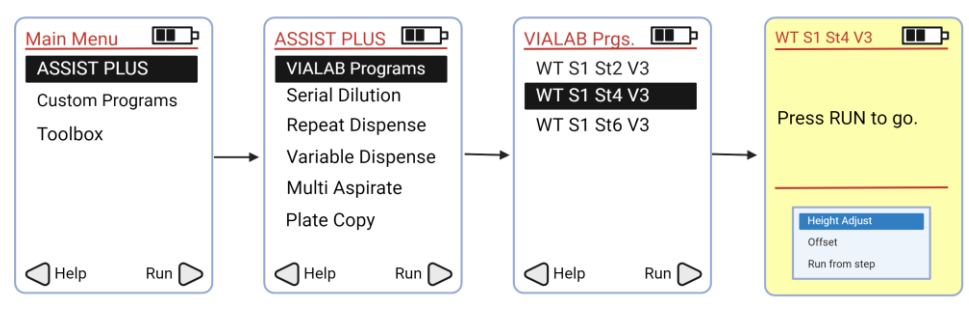

| STEPS ACTION      |      | ACTION                                      |
|-------------------|------|---------------------------------------------|
|                   | 1    | Initial Volumes                             |
|                   | 2-4  | Mix samples in basins                       |
|                   | 5-12 | Load Sample into Round 2 Plate              |
|                   | 13   | "Seal and incubate for R2 Ligation" message |
|                   | 14   | "Replace both basin liners" message         |
|                   | 15   | "Reload R2 plate on Deck B" message         |
| 16 "Add R2 Stop t |      | "Add R2 Stop to right basin" message        |
|                   | 17   | Volume Change                               |

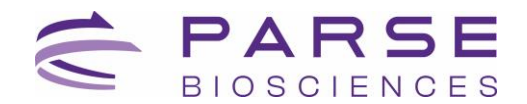

| STEPS | ACTION                                       |
|-------|----------------------------------------------|
| 18    | Add Stop                                     |
| 19    | "Seal and incubate for Round 2 Stop" message |
| 20    | "Thaw R3 plate" message                      |
| 21    | "Replace right basin liner" message          |
| 22    | "Reload R2 Plate on Deck B" message          |
| 23    | Pool R2 Plate to basin                       |

#### Section 1.5. Round 3 Ligation Preparation

#### WT S1 St5 V3

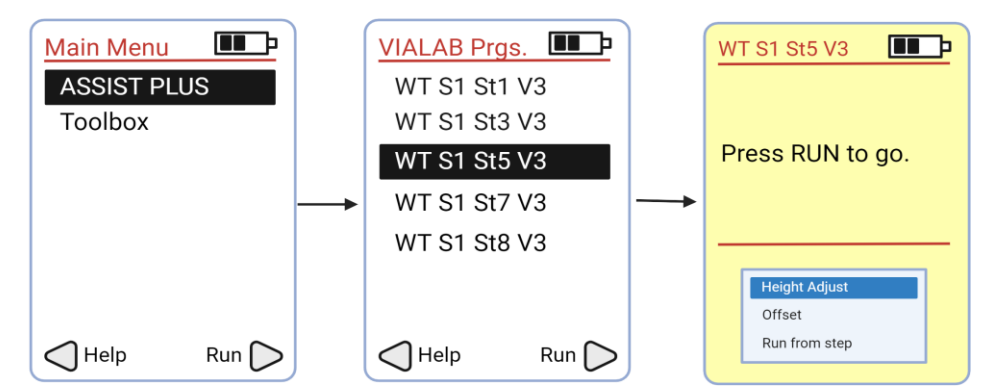

| STEPS | ACTION                                       |  |  |  |
|-------|----------------------------------------------|--|--|--|
| 1     | Initial Volumes                              |  |  |  |
| 2     | "Move basin to slanted holder" message       |  |  |  |
| 3     | "Insert cell strainer in 10 mL tube" message |  |  |  |
| 4     | Wash basin mix                               |  |  |  |
| 5     | Volume change                                |  |  |  |
| 6-10  | Strain cells                                 |  |  |  |
| 11    | "Move Basin Holder to Deck A" message        |  |  |  |

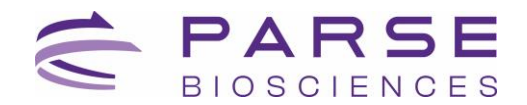

|                  | STEPS | ACTION                          |
|------------------|-------|---------------------------------|
|                  | 12    | "Remove cell strainer" message  |
|                  | 13    | Volume change                   |
|                  | 14    | Add R3 Ligation Enzyme          |
|                  | 15    | Mix Ligation Enzyme with sample |
| 16 Volume change |       | Volume change                   |
|                  | 17-21 | Transfer cells to right basin   |

#### Section 1.6. Round 3 Ligation

#### WT S1 St6 V3

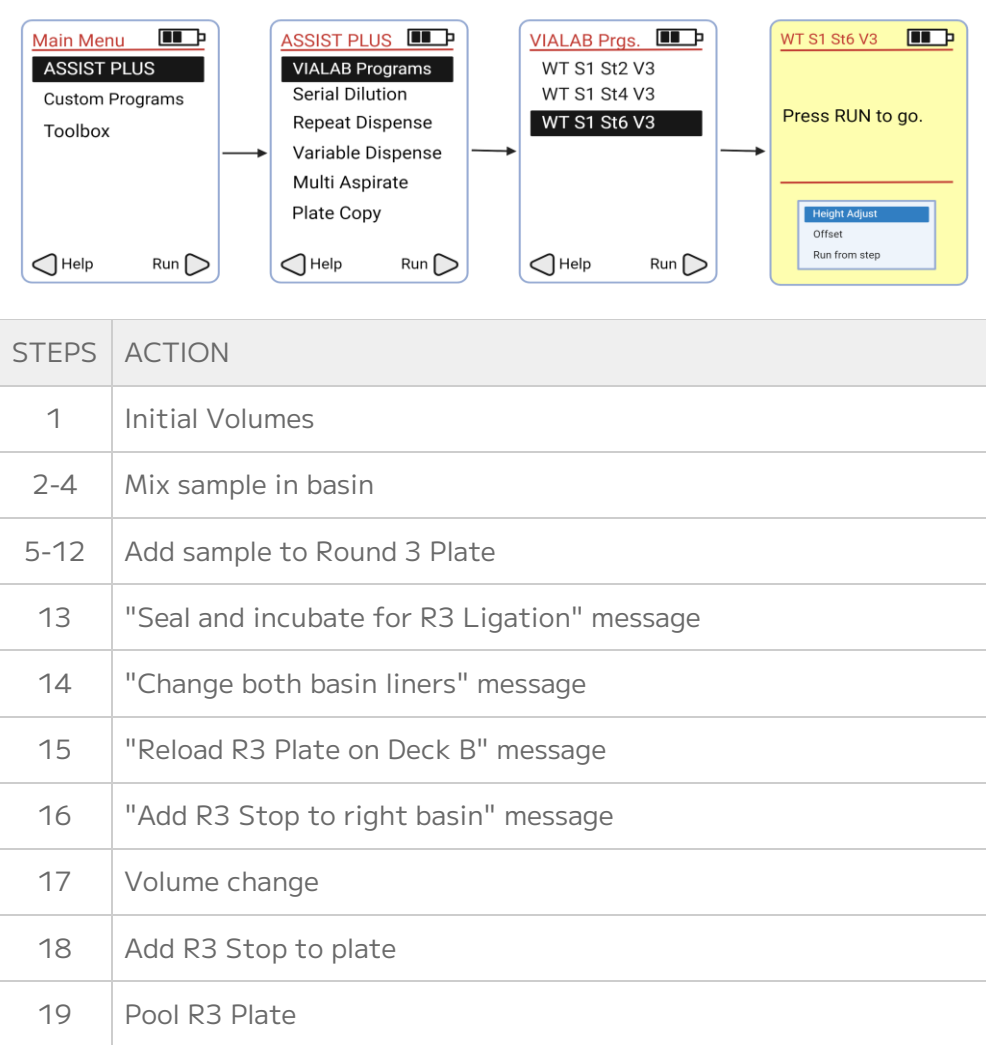

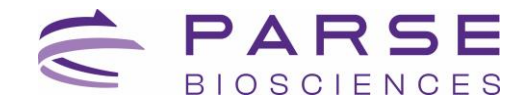

#### Section 1.7. Pre-Lysis

#### WT S1 St7 V3

| Main Menu   |   | VIALAB Prgs | <u>s.</u> |   | WT S1 St7 V3     |
|-------------|---|-------------|-----------|---|------------------|
| ASSIST PLUS |   | WT S1 St1   | V3        |   |                  |
| Toolbox     |   | WT S1 St3   | V3        |   |                  |
|             |   | WT S1 St5   | V3        |   | Press RUN to go. |
|             |   | WT S1 St7   | V3        |   |                  |
|             |   | WT S1 St8   | V3        |   |                  |
|             |   |             |           |   | Height Adjust    |
|             |   |             | ~         |   | Run from step    |
| Help Run    | J | Help        | Run 🕖     | J |                  |

| STEPS | ACTION                                       |  |  |  |  |
|-------|----------------------------------------------|--|--|--|--|
| 1     | Initial Volumes                              |  |  |  |  |
| 2     | "Move Basin Holder to Deck B" message        |  |  |  |  |
| 3     | "Insert cell strainer in 10 mL tube" message |  |  |  |  |
| 4     | Wash basin                                   |  |  |  |  |
| 5     | Volume change                                |  |  |  |  |
| 6-12  | Strain cells                                 |  |  |  |  |
| 13    | "Move Basin Holder to Deck A" message        |  |  |  |  |
| 14    | "Remove cell strainer" message               |  |  |  |  |
| 15    | Add Spin Additive                            |  |  |  |  |
| 16    | "Invert and spin for 10 min" message         |  |  |  |  |
| 17    | "Return 10 mL tube to Deck C" message        |  |  |  |  |
| 18    | Volume change                                |  |  |  |  |
| 19-23 | Remove supernatant                           |  |  |  |  |
| 24-25 | Resuspend Pre-Lyse                           |  |  |  |  |
| 26    | "Spin for 10 min" message                    |  |  |  |  |
| 27    | "Return 10 mL Tube to Deck C" message        |  |  |  |  |

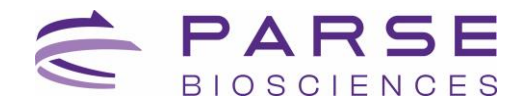

| STEPS | ACTION                       |
|-------|------------------------------|
| 28    | Volume change                |
| 29-33 | Remove supernatant           |
| 34    | "Count cells/nuclei" message |

#### Section 1.8. Lysis and Sublibrary Generation

#### WT S1 St8 V3

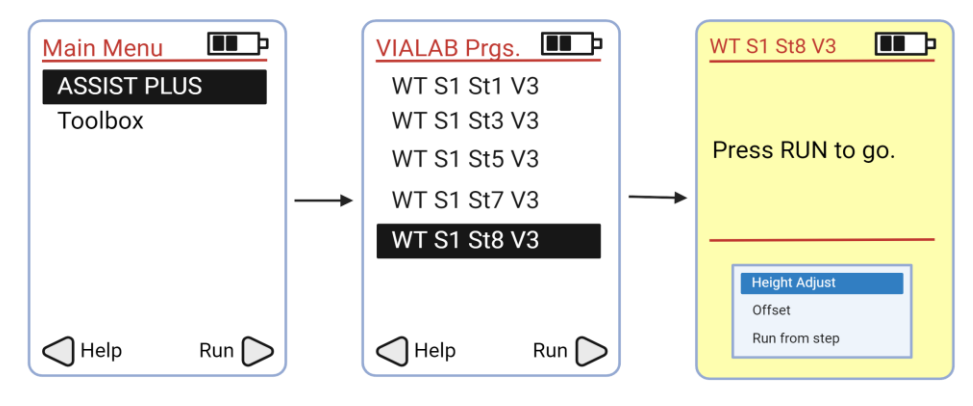

|                             | STEPS | ACTION                                  |  |
|-----------------------------|-------|-----------------------------------------|--|
|                             | 1     | Initial Volumes                         |  |
| 2-3 Aliquot 25 μL of sample |       |                                         |  |
|                             | 4     | Lysis Mastermix                         |  |
| 5 Mix Lysis Mastermix       |       | Mix Lysis Mastermix                     |  |
|                             | 6     | Add Lysis Mastermix to sample           |  |
|                             | 7     | "Vortex and centrifuge samples" message |  |

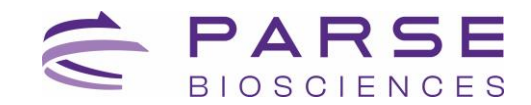

## Appendix C: Troubleshooting

#### Error warning during the execution of a program

• In case of an error warning, abort the program. Do not press "RUN". Scroll down "Run from step". You can then continue from the error location. This allows to resume directly from the point of error.

#### Tip Pinching

- Tip pinching may occur when using a newly frozen PCR freezer block for a plate pooling step. Ensure that your PCR Freezer Block has been thawed at room temperature for at least 10 minutes.
- Ensure to apply sufficient pressure when placing the plate onto the frozen PCR freezer block.

#### Incorrect tip location inputted

- The D-ONE Pipette will check the pipette tips before the step starts. The ASSIST PLUS will display an error warning if a pipette tip is incorrectly detected. Abort and restart the program with the correct tip location input.
- The VIAFLO will check the pipette tip after the step is finished. The ASSIST PLUS will display an error warning if a pipette tip is incorrectly detected. Abort and restart the program with the correct tip location input.

## **Appendix D: Revision History**

| Version | Description                          | Date      |
|---------|--------------------------------------|-----------|
| 1.0     | Initial release                      | June 2024 |
| 1.1     | Updated Sample Loading Table version | July 2024 |

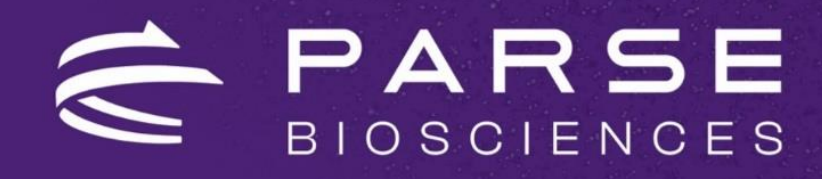

parsebiosciences.com

support@parsebiosciences.com

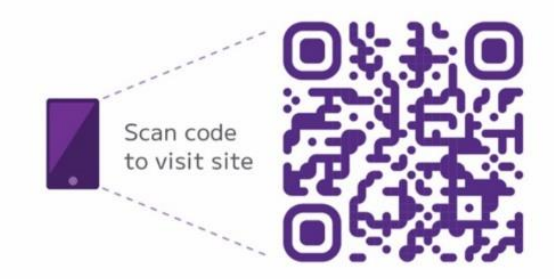

© 2024 Parse Biosciences, Inc.